**Office Survey System V4** 

# **Office Survey System V4**

Ver 4.0

# Questionnaire Answer Manual

2020/05

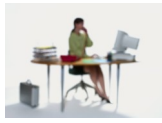

Alpha Associate Inc.

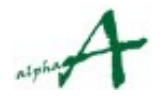

## Contents

| 1. Purpose of this document                                    | 3  |
|----------------------------------------------------------------|----|
| 2. Accessing the survey site.                                  | 4  |
| 3. Answering the questionnaire: the Employee code input method | 6  |
| 3.1 How to log in and answer the Activity Survey               | 6  |
| 3.2 Answering Satisfaction/Request survey                      | 19 |
| 3.3 Answering Adjacency Demand survey                          | 23 |
| 4. Answering the questionnaire: the employee selection method  | 27 |
| 5. Changing personal password                                  | 29 |
| 6. Anonymous Survey                                            | 31 |
| 7. Conclusion                                                  | 35 |
|                                                                |    |

### 1. Purpose of this document

This document aims to explain to the employees who participates the Office Survey program operation procedures of the web survey system so that the participants complete the survey.

The **Activity Survey** System is designed to acquire basic data for setting office standards and office requirements specifications by conducting a web survey on the activities of employees and statistically analyzing the results.

During the designated survey period (usually for a week), the employees are asked to answer once a day where they had been and what they were doing for every hour of that day in a multiple choice questionnaire. They are also asked to answer the "Satisfaction" survey and "Adjacency Demand" survey once in this entire period at the respective pages.

The **"Satisfaction/requirement " survey** will help the management to understand in what area the current office environment needs improvement and provides the effectiveness measurement of any office improvement programs by conducting a web survey on the activities of employees and statistically analyzing the results.

"Adjacency Demand" survey aims to know the employees' views on the preferable closeness to other departments and main facilities from their own departments. These will provide better insights to what are the best placements of various departments and facility zones within the building and set guidelines of vertical and floor zoning,

Unlike factories or hospitals where the placement of the facility components is thoroughly designed for a single purpose, offices have traditionally been arranged by somewhat intangibly. However, an office essentially is infrastructure which must enable employees to work and produce better results. The development of information technology of recent years brought numerous new devices into the office, thus radically changing the office environment and even the ways employees work. The survey as mentioned above, therefore, will contribute to defining what an ideal office should be like and realize best working conditions for the employees.

Before the survey starts, the survey administrator will complete the necessary settings for the web survey, and will provide each participating employees with the timetable and the website address (URL) for the survey, and a set of ID and password for logging in. The participants are asked to access the web survey once a day and answer the questionnaire. The questions are simple and will take approximately five minutes.

This document will explain how to answer the questionnaire using sample data. The answer choices might be slightly different from the real survey you will be taking, but the operation will be identical.

(Note: The sample data used in this document was produced sorely for description purpose, and any resemblance to actual organizations or persons, living or dead, is purely coincidental.)

## 2. Accessing the survey site.

#### 2.1 Required information to access the survey site

You will need information to access the survey site:

Internet address (URL): address to access for the survey

**Contract ID:** The ID necessary for logging in. The same ID is provided to all the employees.

- **Password:** The password necessary for logging in. The same password is provided to the all the employees.
- Name of the survey session: The name of the current survey session. Please make sure the session name is correct after logging in.
- **Employee code:** A code to identify individual employee. Required only when the Employee code input method is selected for identification.

**Personal password:** Only required when personal password authentication method is used. Each person can change it for him/herself.

Above information will be notified to the participants by the survey administrator prior to the survey, by means of paper, internal e-mail, electric bulletin board system and so on.

#### 2.2 How to access the survey site.

You can access to the survey site in the same way you browse internet sites.

On any PCs that can access intranet or internet, start an internet browser, such as Internet Explorer, and access the URL provided by the survey administrator.

The survey administrator usually notify the URL by an e-mail, in which case you can simply click the link to the site in the e-mail and a browser will automatically start, taking you to the survey site.

You will see a log-in page like this when you successfully access the survey site:

| C S Activity Analysis Login Page X O My Cloud # | - <u>L</u> M-ジ | 検索       | × □ −<br>₽▼ û☆ ∰ ≝   |
|-------------------------------------------------|----------------|----------|----------------------|
| Office Survey System V4                         |                |          |                      |
| コントラクトIDによるログイン / Losin with Con                | tractD.        |          |                      |
| コントラクトID / ContractID                           |                |          |                      |
| パスワード / Password                                |                |          |                      |
|                                                 | ログイン / Login   | キャンセ     | l↓ / Cancel          |
|                                                 |                | (C) 2014 | Alpha Associate Inc. |

## 3. Answering the questionnaire: the employee code input method

The screens of the Office Survey System may look in two different ways, depending on the method to identify each employee: "employee code input" and "employee name selection" methods. The survey administrator of your company will determine which method will be used. This section uses the screens for the "code input" method, and any difference in case of "selection method" will be explained in the section 4.1.

#### 3.1 How to log in and answer the Activity Survey

This section explains how to log in to the survey, then to answer the activity survey. The log in process is the same for the "satisfaction/requirement" and "Adjacency Demand" surveys.

(1) Access the survey site to open the log-in page.

|                                                             | × ロ –<br>© ش ش ش 🙂            |
|-------------------------------------------------------------|-------------------------------|
| <i>ể</i> Activity Analysis Login Page 🗙 📀 My Cloud ホームページ 📑 |                               |
| Office Survey System V4                                     |                               |
| コントラクトIDによるログイン / Login with ContractID.                    |                               |
| コントラクトID / ContractID                                       |                               |
| パスワード / Password                                            |                               |
| ログイン / Login                                                | キャンセル / Cancel                |
|                                                             | (C) 2014 Alpha Associate Inc. |

(2) Input the contract ID and the password provide by your survey administrator, then click [Log In] button.

(3) A top screen look like below shall be displayed after successful log-in.

It is recommended to bookmark or add to "favorite" so that you will be able to access this page easily from next time.

| (←) @ https://www.alpha-ass                          |                   | + ★ ☆         |
|------------------------------------------------------|-------------------|---------------|
| × Google                                             | ▼ 🚼 検索 🔹 詳細 ≫     | ログイン 🍾 -      |
| Office Survey System V4                              |                   | 11            |
| Session selection: サンプルセッション / Sample session.       |                   | End           |
|                                                      | ◯ Japanese        | • English     |
|                                                      |                   |               |
| Please input your employee code:                     |                   |               |
| Please input vour personal password, if vou have,    |                   |               |
|                                                      |                   |               |
| Today is not target date. Please select target date. |                   |               |
|                                                      | To Activity Ent   | ry            |
|                                                      | To Satisfaction E | intry         |
|                                                      | To Adjacency Dema | nd Entry      |
|                                                      | (C) 2014 Alpha A  | ssociate Inc. |

Note: The above picture shows a top page in case the identification is set to "employee code input" method and also to use personal passwords.

Please refer to the section 4 for the top page in case the identification is set to be "employee name selection" method.

Also, no "personal password box" will appear when password function is not activated by the survey administrator.

#### Note on personal passwords

The personal password may be enabled to keep confidentiality of inputs amongst the participants. The initial password for each participant is set and notified by your survey administrator. Each employee can change it as required.

Please refer to "5. Changing personal password" for how to change it.

(4) First, make sure that the session name shown in the "Session Selection" box is correct.

Then, input your "employee code" in the box, and your personal password when applicable, in the respective boxes.

The personal password is initially set and sent you by your survey administrator. In most cases, it is the same as your employee code or all participants are given the same password.

Finally, choose from the dropdown list the date for which you are going to answer the survey. During the survey period, the current date of operation is shown.

When all input is done, click the "To Activity Entry" button to start.

| ج الله الله://www.alpha-ass ٩ ◄ ٢ الله المالية المالية المالية المالية المالية المالية المالية المالية الم | 1                 | - □ ×<br>↑ ★ ‡ |
|----------------------------------------------------------------------------------------------------|-------------------|----------------|
| × Google                                                                                                   | ▼ 🛂 検索 🗤 詳細 ≫     | ログイン 設定・       |
| Office Survey System V4                                                                                    |                   | 12             |
| Session selection: サンプルセッション / Sample session.                                                             |                   | End            |
|                                                                                                    | ◯ Japanese        | • English      |
|                                                                                                    |                   |                |
| Please input your employee code:                                                                           |                   |                |
|                                                                                                    |                   |                |
| Please input your personal password, if you have.                                                          |                   |                |
|                                                                                                    |                   |                |
| Today is not target date. Please select target date.                                                       |                   |                |
| 2007/10/22<br>2007/10/23<br>2007/10/24                                                                     | To Activity En    | try            |
| 2007/10/25<br>2007/10/26                                                                                   |                   |                |
| 2007/10/27                                                                                                 | To Satisfaction E | Entry          |
|                                                                                                    |                   |                |
|                                                                                                    | To Adjacency Dema | nd Entry       |
|                                                                                                    | (C) 2014 Alpha A  | ssociate Inc.  |

When all of the "activity", the "satisfaction/requirement" and "adjacency demand" surveys are concurrently carried out, all the buttons to start those surveys will be displayed as shown. When only selected surveys are going on, relevant buttons will show up.

Please note that the date selection is needed only when you are answering the "activity" survey.

(5.1) The questionnaire page will be displayed. (Normal case) The questionnaire represents all you need to complete for a day in the activity survey. First, make sure your name and the date.

| Office Survey Sys                                                                                                    | stem V4                                                                                                    |                                                                                                    |                                          |                                              |
|----------------------------------------------------------------------------------------------------|----------------------------------------------------------------------------------------------------|----------------------------------------------------------------------------------------------------|------------------------------------------|----------------------------------------------|
| Name: Henly Wegner                                                                                                    | Div. 06.Design Division                                                                                                    | Occu. 05.Designer                                                                                                    | Save/Up                                  | date Back End                                |
| Date 2007/10/21                                                                                                    |                                                                                                    |                                                                                                    | Total                                    |                                              |
| TimeZone Location                                                                                                    | Action                                                                                                    |                                                                                                    | Persons Visitors                         | Using Equipment                              |
|                                                                                                    | • • • • • • • • • • • • • • • • • • •                                                                                                    | •                                                                                                    |                                          | U.Nouning V                                  |
| 910:                                                                                                    | ~                                                                                                    | ~                                                                                                    |                                          | 0.Nothing V                                  |
| 1011:                                                                                                    | ~                                                                                                    | ~                                                                                                    |                                          | 0.Nothing V                                  |
| 1112:                                                                                                    | ~                                                                                                    | ~                                                                                                    |                                          | 0.Nothing V                                  |
| 1213:                                                                                                    | ✓                                                                                                    | ~                                                                                                    |                                          | 0.Nothing                                    |
| 13 14:                                                                                                    |                                                                                                    |                                                                                                    |                                          | 0 Nothing                                    |
| 1314.                                                                                                    | • • • • • • • • • • • • • • • • • • •                                                                                                    | •                                                                                                    |                                          | U.Nouning V                                  |
| 1415:                                                                                                    | ~                                                                                                    | ~                                                                                                    |                                          | 0.Nothing V                                  |
| 1516:                                                                                                    | ~                                                                                                    | ~                                                                                                    |                                          | 0.Nothing V                                  |
| 1617:                                                                                                    | ✓                                                                                                    | ~                                                                                                    |                                          | 0.Nothing V                                  |
| 1718:                                                                                                    | ~                                                                                                    | ~                                                                                                    |                                          | 0.Nothing                                    |
| 1819:                                                                                                    | ✓                                                                                                    | ✓                                                                                                    |                                          | 0.Nothing                                    |
| 1920:                                                                                                    |                                                                                                    | ~                                                                                                    |                                          | 0 Nothing                                    |
| '8 9' is from 8:00:00 to 8:59<br>Please input your main locati<br>Example 1 : Drawing up a pr<br>Action = Reading and Writin<br>Example 2 : Meeting 2 client<br>nothing, Total persons = 3, G | 9:59 strictly. But you do not need to<br>on, main activity, main device duri<br>oject proposal by Microsoft Word of<br>g, Equipment = Network PC.<br>s in the reseption office ——> Lo<br>usest persons = 2 | o think so closely.<br>ng the indecated time zone.<br>on the PC that's connected to local<br>cation = Reception office, Action | area network ——><br>= meeting/Discution/ | Location = your desk,<br>, Using Equipment = |

(5.2) The questionnaire page will be displayed. (Case : With intellectual productivity questionnaires) The questionnaire represents all you need to complete for a day in the activity survey. First, make sure your name and the date.

| <b>⋲</b> ⊝                                                                            | ) 🥝 https://www.alpha-ass 🔎 🗸                                                                                                    | 🔒 C <i> (20)</i>                                                                                                    | イ調査回答 ×                                                                                                    |                                                                                                    |                                                                                     | <u>+</u> →                                       |
|---------------------------------------------------------------------------------------|----------------------------------------------------------------------------------------------------|----------------------------------------------------------------------------------------------------|----------------------------------------------------------------------------------------------------|----------------------------------------------------------------------------------------------------|-------------------------------------------------------------------------------------|--------------------------------------------------|
| × Goo                                                                                 | gle                                                                                                    |                                                                                                    |                                                                                                    | ▼ 🛂 検評                                                                                                  | 索 <b>→</b> 詳細 ≫                                                                     | ログイン                                             |
| Off                                                                                   | ice Survey System V4                                                                                                    |                                                                                                    | 1/                                                                                                    |                                                                                                    | 1                                                                                   |                                                  |
| Name:<br>Date                                                                         | Henly Wegner Div. 06.Desig<br>2007/10/27                                                                                                    | n Division Occu                                                                                                    | a. 05.Designer                                                                                                    | Sav                                                                                                    | e/Update Bac                                                                        | k End                                            |
| Please in<br>activity v<br>Next, ple<br>High int<br>solution<br>timely as<br>made. ], | aput your main location, main activity, r<br>which holds a meeting is chosen, please<br>ease answer also about the grade and fac<br>ellectual productivity means that the gra<br>having been thought of. ], [ Worthy info<br>and exact report was carried out. ], [ The<br>and [ The good presentation was carried | nain device during the inde<br>reply numerically. A refer<br>ctor of the intellectual prod<br>ide of the following matter<br>promation having been made<br>good hint was obtained fro<br>d out. ] | ecated time zone.Since<br>ence example is also in<br>uctivity of the time zon<br>s is high. [ The good w<br>e. ], [ Exact instruction<br>m the dialog. ], [ A go | number columns<br>a this page end.<br>ae.<br>ay of thinking wa<br>and advice havir<br>od decision and o | will become usat<br>as obtained. ], [ Ti<br>ag been performed<br>letermination hav: | ble if the<br>he good<br>d. ], [ The<br>ing been |
| The fact<br>Save/Up<br>TimeZon                                                        | or is a matter considered to have affecte<br>date button.<br>e Location                                                                                                    | d the intellectual productiv                                                                                                    | ity of this time zone m                                                                                                    | ost. If input finis<br>Total<br>Persons Vis                                                             | hed, please push t<br>itors Using Eq                                                | the page top's<br>juipment                       |
| 8 9:                                                                                  | ×                                                                                                    |                                                                                                    | ~                                                                                                    |                                                                                                    | 0.Nothing                                                                           | ~                                                |
|                                                                                       | How was the intellectual productivity of<br>Unchosen.                                                                                                    | of this time zone?                                                                                                    | What is the factor<br>Unchosen.                                                                                                    | which affected i                                                                                        | t most?                                                                             | ~                                                |
|                                                                                       |                                                                                                    |                                                                                                    |                                                                                                    |                                                                                                    |                                                                                     |                                                  |
| 910:                                                                                  | <b>`</b>                                                                                                    |                                                                                                    | ~                                                                                                    |                                                                                                    | 0.Nothing                                                                           | ~                                                |
|                                                                                       | How was the intellectual productivity of                                                                                                    | of this time zone?                                                                                                    | What is the factor                                                                                                    | which affected i                                                                                        | t most?                                                                             |                                                  |
|                                                                                       | Unchosen.                                                                                                    | ~                                                                                                    | Unchosen.                                                                                                    |                                                                                                    |                                                                                     | ~                                                |
| 1011:                                                                                 | $\checkmark$                                                                                                    |                                                                                                    | ~                                                                                                    |                                                                                                    | 0.Nothing                                                                           | ~                                                |
|                                                                                       | How was the intellectual productivity of Unchosen.                                                                                                    | of this time zone?                                                                                                    | What is the factor<br>Unchosen.                                                                                                    | which affected i                                                                                        | t most?                                                                             | ~                                                |
| 1112:                                                                                 | ×                                                                                                    |                                                                                                    | ~                                                                                                    |                                                                                                    | 0 Nothing                                                                           | ~                                                |
|                                                                                       | How was the intellectual productivity (                                                                                                    | of this time zone?                                                                                                    | What is the factor                                                                                                    | which affected i                                                                                        | t most?                                                                             |                                                  |
|                                                                                       | Unchosen.                                                                                                    | ×                                                                                                    | Unchosen.                                                                                                    |                                                                                                    | i moot.                                                                             | ~                                                |
|                                                                                       |                                                                                                    |                                                                                                    |                                                                                                    |                                                                                                    |                                                                                     |                                                  |
| 1213:                                                                                 | ~ ~                                                                                                    |                                                                                                    | ~                                                                                                    |                                                                                                    | 0.Nothing                                                                           | ~                                                |
|                                                                                       | How was the intellectual productivity of                                                                                                    | of this time zone?                                                                                                    | What is the factor                                                                                                    | which affected i                                                                                        | t most?                                                                             |                                                  |
|                                                                                       | Unchosen.                                                                                                    | ~                                                                                                    | Unchosen.                                                                                                    |                                                                                                    |                                                                                     | ~                                                |
| 1314:                                                                                 |                                                                                                    |                                                                                                    | ~                                                                                                    |                                                                                                    | 0.Nothing                                                                           | ~                                                |
|                                                                                       | How was the intellectual productivity of                                                                                                    | of this time zone?                                                                                                    | What is the factor                                                                                                    | which affected i                                                                                        | t most?                                                                             |                                                  |
|                                                                                       |                                                                                                    |                                                                                                    | ononocon.                                                                                                    |                                                                                                    |                                                                                     |                                                  |
| 1415:                                                                                 | ×                                                                                                    |                                                                                                    | ~                                                                                                    |                                                                                                    | 0.Nothing                                                                           | ~                                                |
|                                                                                       | How was the intellectual productivity of Unchosen.                                                                                                    | of this time zone?                                                                                                    | What is the factor<br>Unchosen.                                                                                                    | which affected i                                                                                        | t most?                                                                             | ~                                                |
| 1516:                                                                                 |                                                                                                    |                                                                                                    | $\checkmark$                                                                                                    |                                                                                                    | 0 Nothing                                                                           | ~                                                |
|                                                                                       | How was the intellectual productivity                                                                                                    | of this time zone?                                                                                                    | What is the factor                                                                                                    | which affected i                                                                                        | t most?                                                                             | •                                                |
|                                                                                       | Unchosen.                                                                                                    | v unis unie zone?                                                                                                    | Unchosen.                                                                                                    | which affected f                                                                                        | t most:                                                                             | ~                                                |
|                                                                                       |                                                                                                    |                                                                                                    |                                                                                                    |                                                                                                    |                                                                                     |                                                  |

From next page, the structure of this questionnaire page will be explained.

The questionnaire page is structured as shown below. (Normal case)

The "time zone" represents each hour of the day, starting from 08:00-08:59, and ends with 17:00-17:59 for twelve hours (The end hour may vary depending on the initial setting). The answering sections are placed in line for the each hour. Please see below for the details of the questions asked.

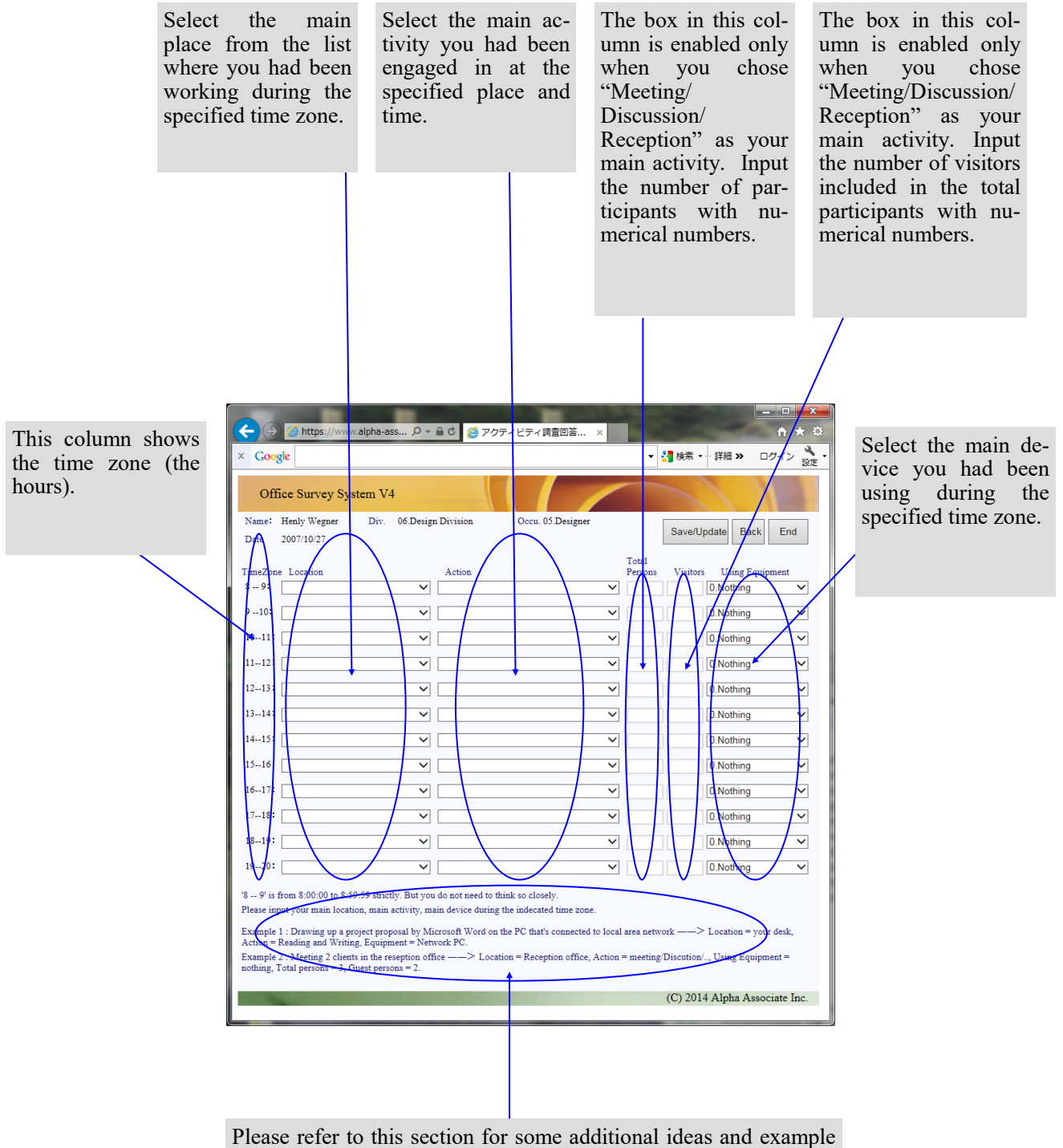

Please refer to this section for some additional ideas and example for answering the questionnaire. (6)Now let us input the answers for the hour between 09:00-09:59 as an example.

First, select from the dropdown list the main place you were working during the hour starting from 9:00 of the day.

| Office Survey System V4                                       |                   |                          |
|---------------------------------------------------------------|-------------------|--------------------------|
| Name: Henly Wegner Div. 06.Design Division<br>Date 2007/10/27 | Occu. 05.Designer | Save/Update Back End     |
| TimeZone Location Action                                      | Total<br>Persons  | Visitors Using Equipment |
| 89:                                                           | ~                 | 0.Nothing V              |
| 910: 1.Your Desk                                              | ✓                 | 0.Nothing V              |
| 1011: 2.Other staff's Desk<br>3.Meetiong space                | ✓                 | 0.Nothing V              |
| 1112: 4.Conference room<br>5.Reception office                 | ✓                 | 0.Nothing V              |
| 1213: 7. Equipment room                                       | ✓                 | 0.Nothing V              |
| 1314: Outside the company                                     | ✓                 | 0.Nothing V              |
| 1415:                                                         | ✓                 | 0.Nothing V              |
| 1516:                                                         | ✓                 | 0.Nothing V              |
| 1617:                                                         | ✓                 | 0.Nothing V              |
| 1718:                                                         | ✓                 | 0.Nothing V              |
| 1819:                                                         | ✓                 | 0.Nothing V              |
| 1920:                                                         | ✓                 | 0.Nothing V              |

(7)Then, select from the dropdown list the main activity you were engaged in during the hour starting from 9:00 of the day.

| Office Survey Sys                     | stem V4                                        |                                                                                     |                             | 12                   |
|---------------------------------------|------------------------------------------------|-------------------------------------------------------------------------------------|-----------------------------|----------------------|
| Name: Henly Wegner<br>Date 2007/10/27 | Div. 06.Design Division                        | Occu. 05.Designer                                                                   | Save/Update                 | Back End             |
| TimeZone Location<br>8 9:             | Action                                         | ~                                                                                   | Total<br>Persons Visitors U | Jsing Equipment      |
| 910: 1.Your Desk                      | V Routine t                                    | ask / Data processing                                                               | 0.N                         | othing V             |
| 1011:                                 | 02.Reading of<br>03.Thinking<br>04.Drafting of | or writing documents/diagrams/<br>/ Analysis / Decision making<br>plans or drowings | programs 0.N                | othing 🗸             |
| 1112:                                 | 05.Classifica<br>06.Talking o<br>07.Meeting /  | tion / Packaging / Transportation<br>n the phone<br>Discussion / Reception          | n /Processing               | othing V<br>othing V |
| 1314:                                 | 08.Commun<br>09.Giving a l<br>10.Other Act     | ication by E-mail<br>ecture or attending a lecture<br>ion                           | 0.N                         | othing 🗸             |
| 1415:                                 | ✓ 11.Taking a                                  | Rest                                                                                | 0.N                         | othing 🗸             |
| 1516:                                 |                                                | ✓ ✓                                                                                 | 0.N                         | othing V             |
| 1718:                                 | ✓                                              | ✓                                                                                   | 0.N                         | othing V             |
| 1819:                                 | ✓                                              | ~                                                                                   | 0.N                         | othing 🗸             |
| 1920:                                 | ~                                              | ~                                                                                   | 0.N                         | othing 🗸             |

"R \_\_ Q' is from 8:00:00 to 8:59:59 strictly. But you do not need to think so closely

(8) Finally, select from the dropdown list the main device you were using during the hour starting from 9:00 of the day. The answer for the hour starting from 09:00 is complete.

| Office Survey Sy                      | rstem V4                                 |                   |                                                  |
|---------------------------------------|------------------------------------------|-------------------|--------------------------------------------------|
| Name: Henly Wegner<br>Date 2007/10/27 | Div. 06.Design Division                  | Occu. 05.Designer | Save/Update Back End                             |
| TimeZone Location<br>8 9:             | Action                                   | Total<br>Persons  | Visitors Using Equipment                         |
| 910: 1.Your Desk                      |                                          | ✓                 | 0. Nothing<br>1. Network PC<br>2. Non Network PC |
| 1112:                                 |                                          | ×                 | 3.Drawing Boad/Drafter<br>9.Other equipment      |
| 1213:                                 | ✓                                        | ×                 | 0.Nothing V                                      |
| 1415:                                 | <b></b>                                  | <b>~</b>          | 0.Nothing V                                      |
| 1516:                                 | V                                        |                   | 0.Nothing V                                      |
| 1718:                                 | ~ [                                      | ✓                 | 0.Nothing                                        |
| 1819:                                 | ~                                        | ×                 | 0.Nothing V                                      |
| 19 01 is from \$100.00 to \$1         | 50-50 strictly Dutyon do not no d to thi | -1                |                                                  |

(9) Now we move on to the hour between 10:00 and 10:59. Suppose you were in an internal meeting. Select "Meeting Space" at the "location" dropdown list.

| Office Survey System V4                                                                   |                            |                                           |
|-------------------------------------------------------------------------------------------|----------------------------|-------------------------------------------|
| Name: Henly Wegner Div. 06.Design I<br>Date 2007/10/27                                    | Division Occu. 05.Designer | Save/Update Back End                      |
| TimeZone Location<br>8 9:                                                                 | Action                     | Total<br>Persons Visitors Using Equipment |
| 910: 1.Your Desk                                                                          | ~                          | 1.Network PC                              |
| 1011:<br>1.Your Desk<br>1112:<br>2.Other staff's Desk                                     | ~<br>~                     | 0.Nothing                                 |
| 3.Meetiong space<br>4.Conference room<br>5.Reception office                               | ~                          | 0.Nothing V                               |
| 1314: 7.Equipment room<br>8.Other space inside the company<br>1415: 9.Outside the company | ×                          | 0.Nothing                                 |
| 1516:                                                                                     | ×                          | 0.Nothing V                               |
| 1617: V                                                                                   | ×                          | 0.Nothing                                 |
|                                                                                           | ×<br>×                     | 0.Nothing                                 |
| 1920:                                                                                     | ~                          | 0.Nothing V                               |

| Of      | fice Survey Sys  | tem V4 |                                           |                                                                                        |                  |          | 11           |      |
|---------|------------------|--------|-------------------------------------------|----------------------------------------------------------------------------------------|------------------|----------|--------------|------|
| Name:   | Henly Wegner     | Div. 0 | 6.Design Division                         | Occu. 05.Designer                                                                      |                  | Save/Up  | data Raak    | End  |
| Date    | 2007/10/27       |        |                                           |                                                                                        |                  | Save/Up  | date back    | End  |
| TimeZon | e Location       |        | Action                                    |                                                                                        | Total<br>Persons | Visitors | Using Equip  | ment |
| 8 9:    |                  |        | ~                                         | ~                                                                                      |                  |          | 0.Nothing    | ~    |
| 910:    | 1.Your Desk      |        | ✓                                         | ~                                                                                      |                  |          | 1.Network PC | ~    |
| 1011:   | 3.Meetiong space | 9      |                                           |                                                                                        |                  |          | 0.Nothing    | ~    |
| 1112:   |                  |        | 01.Routine t<br>02.Reading<br>03.Thinking | task / Data processing<br>or writing documents/diagram<br>/ Analysis / Decision making | s/program        | s        | 0.Nothing    | ~    |
| 1213:   |                  |        | 04.Drafting<br>05.Classific               | plans or drowings<br>ation / Packaging / Transporta                                    | tion /Proce      | essing   | 0.Nothing    | ~    |
| 1314:   |                  |        | 06.Talking of 07.Meeting                  | on the phone<br>/ Discussion / Reception                                               |                  |          | 0.Nothing    | ~    |
| 1415:   |                  |        | V9.Giving a                               | lecture or attending a lecture<br>tion                                                 |                  |          | 0.Nothing    | ~    |
| 1516:   |                  |        | ✓ 11.Taking a                             | Rest                                                                                   |                  |          | 0.Nothing    | ~    |
| 1617:   |                  |        | ✓                                         | ~                                                                                      |                  |          | 0.Nothing    | ~    |
| 1718:   |                  |        | ✓                                         | ~                                                                                      |                  |          | 0.Nothing    | ~    |
| 1819:   |                  |        | ✓                                         | ~                                                                                      |                  |          | 0.Nothing    | ~    |
| 1920:   |                  |        | ✓                                         | ~                                                                                      |                  |          | 0.Nothing    | ~    |

(10) Select "Meeting/ Discussion / Reception" from the dropdown list for the activity.

(11) The boxes for "Total persons" and "Visitors" columns will become enabled, and the smallest possible number "2" will be automatically input in the "Total persons" boxes.

| Off           | ice Survey Syst            | em V4        |             |                          | 1                       |                  |             |              | 2   |
|---------------|----------------------------|--------------|-------------|--------------------------|-------------------------|------------------|-------------|--------------|-----|
| Name:<br>Date | Henly Wegner<br>2007/10/27 | Div. 06.Desi | gn Division | Occu. 05.Designer        |                         |                  | Save/Update | e Back       | End |
| TimeZon       | e Location                 |              | Action      |                          |                         | Total<br>Persons | Visitors    | Using Equipm | ent |
| 8 9:          |                            | ~            |             |                          | ~                       |                  | 0.N         | lothing      | ~   |
| 910:          | 1.Your Desk                | ~            |             |                          | ~                       |                  | 1.N         | etwork PC    | ~   |
| 1011:         | 3.Meetiong space           | ~            | 07.Meeting  | / Discussion / Reception | $\overline{\mathbf{v}}$ | 2                |             | othing       | ~   |
| 1112:         |                            | ~            |             |                          | ~                       |                  | 0.N         | lothing      | ~   |
| 1213:         |                            | ~            |             |                          | ~                       |                  | 0.N         | lothing      | ~   |
| 1314:         |                            | ~            |             |                          | ~                       |                  | 0.N         | lothing      | ~   |
| 1415:         |                            | ~            |             |                          | ~                       |                  | 0.N         | lothing      | ~   |
| 1516:         |                            | ~            |             |                          | ~                       |                  | 0.N         | lothing      | ~   |
| 1617:         |                            | ~            |             |                          | ~                       |                  | 0.N         | lothing      | ~   |
| 1718:         |                            | ~            |             |                          | ~                       |                  | 0.N         | lothing      | ~   |
| 1819:         |                            | ~            |             |                          | ~                       |                  | 0.N         | lothing      | ~   |
| 1920:         |                            | ~            |             |                          | ~                       |                  | 0.N         | lothing      | ~   |

(12) Input the number of participants of the meeting including yourself with a numerical figure. In this case, the meeting is an internal meeting with no visitors; therefore, you do not have to fill the second box. Leave the "Using equipment" box as "Nothing," as you did not use any device. The answer for the hour starting from 10:00 is complete.

| Office Survey System                      | V4                    |                        |                  |                          |
|-------------------------------------------|-----------------------|------------------------|------------------|--------------------------|
| Name: Henly Wegner Div<br>Date 2007/10/27 | v. 06.Design Division | Occu. 05.Designer      |                  | Save/Update Back End     |
| TimeZone Location                         | Action                |                        | Total<br>Persons | Visitors Using Equipment |
| 910: 1.Your Desk                          |                       | ~<br>~                 |                  | 1.Network PC V           |
| 1011: 3.Meetiong space                    | V 07.Meeting /        | Discussion / Reception | 3                | 0.Nothing V              |
| 1112:                                     |                       | ✓                      |                  | 0.Nothing                |
| 1314:                                     |                       | ~<br>~                 |                  | 0.Nothing V              |
| 1415:                                     | ✓                     | ~                      |                  | 0.Nothing V              |
| 1516:                                     |                       | ~                      |                  | 0.Nothing                |
| 1718:                                     |                       | ×                      |                  | 0.Nothing V              |
| 1819:                                     | ✓                     | ~                      |                  | 0.Nothing V              |
| 1920:                                     | ×                     | ~                      |                  | 0.Nothing V              |

(13) We now move on to the next hour, starting from 11:00. Let us suppose you had an external guest whom you received at the reception office.

The location shall be "Reception Office" and the main activity "Meeting/ Discussion / Reception." Input a "2 and a "1" in the "Total persons" and the "Visitors" boxes respectively. Continue with the following time zones to the last time zone provided.

| Office Survey System                    | n V4                    |                          |                             |                 |
|-----------------------------------------|-------------------------|--------------------------|-----------------------------|-----------------|
| Name: Henly Wegner I<br>Date 2007/10/27 | Div. 06.Design Division | Occu. 05.Designer        | Save/Update                 | Back End        |
| TimeZone Location<br>8 9:               | Action                  | ~                        | Total<br>Persons Visitors U | sing Equipment  |
| 910: 1.Your Desk                        | ✓                       | ~                        | 1.Ne                        | etwork PC 🗸     |
| 1011: 3.Meetiong space                  | V 07.Meeting /          | Discussion / Reception V | 3 2.No                      | on Network PC 🗸 |
| 1112: 5.Reception office                | V 07.Meeting /          | Discussion / Reception   |                             | othing V        |
| 1314:                                   | ✓ [                     | ~                        | 0.Nc                        | othing V        |
| 1415:                                   | ✓                       | ~                        | 0.Nc                        | othing 🗸        |
| 1516:                                   | ▼                       | ~                        | 0.No                        | othing 🗸        |
| 1617:                                   | ✓                       |                          | 0.No                        | othing V        |
| 1/18:                                   | Y [                     | ~                        | 0.Nc                        | othing V        |
| 1920:                                   | ✓                       | ✓                        | 0.Nc                        | othing V        |

(14) (Case : With intellectual productivity questionnaires) Please answer also about the grade and factor of the intellectual productivity of the time zone.

| Office Survey System V4                                                                                                    |                                                                                                    |                                                                                                 |                                                                            | ^     |
|----------------------------------------------------------------------------------------------------|----------------------------------------------------------------------------------------------------|-------------------------------------------------------------------------------------------------|----------------------------------------------------------------------------|-------|
| Name: Henly Wegner Div. 0<br>Date 2007/10/27                                                                                                    | 6.Design Division Occu. 0                                                                                                 | 5.Designer                                                                                      | Save/Update Back En                                                        | nd    |
| Please input your main location, main ac<br>activity which holds a <u>meeting is chosen</u><br><del>Next</del> , please answer also about the grade | tivity, main device during the indecat<br>please reply numerically. A referenc<br>and factor of the intellectual producti | ed time zone.Since number<br><del>e example is also in this pa</del><br>ivity of the time zone. | columns will become usable if the ge end.                                  |       |
| High intellectual productivity means that<br>solution having been thought of. ], [ Wor                                                              | the grade of the following matters is<br>thy information having been made. ],                                             | high. [ The good way of th<br>[ Exact instruction and adv                                       | inking was obtained. ], [ The good<br>rice having been performed. ], [ The |       |
| made. ], and [ The good presentation was<br>The factor is a matter considered to have<br>Save/Update button.                                        | carried out. ]<br>affected the intellectual productivity                                                                  | of this time zone most. If is<br>Total                                                          | nput finished, please push the page t                                      | top's |
| TimeZone Location<br>8 9:                                                                                                    | Action                                                                                                    | Person                                                                                          | s Visitors Using Equipment                                                 | ~     |
| How was the intellectual produ<br>Unchosen.                                                                                                    | ctivity of this time zone?                                                                                                | What is the factor which a Unchosen.                                                            | affected it most?                                                          | ~     |
| 910: 1.Your Desk                                                                                                    | ✓ 06.Talking on the phone                                                                                                 | ~                                                                                               | 1.Network PC                                                               | ~     |
| How was the intellectual produ<br>Unchosen.<br>1 With no intellectual pr                                                                            | ctivity of this time zone?                                                                                                | What is the factor which a                                                                      | affected it most?                                                          | ~     |
| 1011: 2. There was little intelle<br>3. There was so so intell                                                                                      | ctual productivity.<br>ectual productivity.                                                                               | ) r which a                                                                                     | 0.Nothing                                                                  | ~     |
| 5. It was wonderful work                                                                                                    | of the intellectual productivity.                                                                                         | record level                                                                                    | anotes it most.                                                            |       |
|                                                                                                    | of the intellectual productively of a                                                                                     | record level.                                                                                   |                                                                            | -     |

(15) (Case : With intellectual productivity questionnaires) The factor is a matter considered to have affected the intellectual productivity of this time zone most.

| Off                                                                                                    | fice Survey Sys                                                                                                    | tem V4                                                                                                    |                                                                                                    |                                                                                                    | 1                                                                                                    |                                                                                                    |                                                                                                    | $\langle 1$                                                                                                    | <u>^</u>                                 |
|----------------------------------------------------------------------------------------------------|----------------------------------------------------------------------------------------------------|----------------------------------------------------------------------------------------------------|----------------------------------------------------------------------------------------------------|----------------------------------------------------------------------------------------------------|----------------------------------------------------------------------------------------------------|----------------------------------------------------------------------------------------------------|----------------------------------------------------------------------------------------------------|----------------------------------------------------------------------------------------------------|------------------------------------------|
| Name:<br>Date                                                                                                    | Henly Wegner<br>2007/10/27                                                                                                    | Div. 06.I                                                                                                    | Design Division                                                                                                    | Occu. 05.                                                                                                    | Designer                                                                                                    | [                                                                                                    | Save/Upd                                                                                            | ate Back                                                                                                    | End                                      |
| Please in<br>activity<br>Next, pl<br>High int<br>solution<br>timely a<br>made. ],<br>The fact<br>Save/Up<br>TimeZon | nput your main locati<br>which holds a meetin<br>ease answer also abo<br>tellectual productivity<br>having been thought<br>nd exact report was o<br>, and [ The good pres<br>tor is a matter consid-<br>odate button.<br>the Location | ion, main activ<br>ag is chosen, p<br>ut the grade ar<br>y means that th<br>c of. ], [ Worth<br>carried out. ], [<br>entation was c<br>ered to have af | ity, main device durin<br>lease reply numerically<br>ad factor of the intellec<br>us grade of the following<br>y information having to<br>The good hint was ob<br>arried out. ]<br>fected the intellectual<br>Action | g the indecated<br>y. A reference<br>ctual productivi<br>ng matters is hi<br>been made. ], [<br>otained from the<br>productivity of | I time zone.Since<br>example is also in<br>ity of the time zon<br>igh. [ The good w<br>Exact instruction<br>e dialog. ], [ A go<br>f this time zone m | number co<br>n this page<br>ne.<br>ay of think<br>and advice<br>od decision<br>tost. If inpu<br>Total<br>Persons | lumns will be<br>end.<br>ing was obta<br>having been<br>a and determi<br>t finished, pl<br>Visitors | ecome usable if t<br>ined. ], [ The goo<br>a performed. ], [ 7<br>nation having be<br>ease push the pay<br>Using Equipme | he<br>od<br>Che<br>en<br>ge top's<br>ent |
| 8 9:                                                                                                    | How was the intelle<br>Unchosen.                                                                                                    | ectual producti                                                                                                    | vity of this time zone?                                                                                                    | ~                                                                                                    | What is the factor<br>Unchosen.                                                                                                    | which affe                                                                                                    | octed it most?                                                                                      | .Nothing                                                                                                    | <b>~</b>                                 |
| 910:<br>1011:                                                                                                    | 1.Your Desk<br>How was the intelle<br>2. There was                                                                                                    | ectual producti<br>little intellectu                                                                                                    | O6.Talking on vity of this time zone? ual productivity.                                                                                                    | the phone                                                                                                    | What is the factor<br>Unchosen.<br>01. A relaxa<br>02. Degree<br>03. The birth                                                                        | which affe                                                                                                    | tration.                                                                                            | .Network PC                                                                                                    | ~                                        |
| 1112:                                                                                                    | How was the intelle<br>Unchosen.<br>How was the intelle<br>Unchosen.                                                                                                    | ectual producti                                                                                                    | vity of this time zone?                                                                                                    |                                                                                                    | Wh 03. The hint<br>04. A boss's<br>05. Intelligib<br>06. Informat<br>07. External<br>08. Indoor e<br>09. An even<br>10. Others.                       | suggestic<br>explana-<br>tion on cor<br>information<br>nvironment<br>t with a ur                                 | on / a subon<br>ation and pro<br>npany data<br>on including<br>nt (air-condi<br>nusual stimu        | dinate's advice.<br>esentation.<br>and a knowled<br>the Internet et<br>tioning / lighting<br>Ilus.                       | ge base.<br>2.<br>3 / sound / a d        |

| Office Survey System V                    | 74          |                |                         | ~    |                  | -        |                 | 2     |
|-------------------------------------------|-------------|----------------|-------------------------|------|------------------|----------|-----------------|-------|
| Name: Henly Wegner Div<br>Date 2007/10/27 | . 06.Design | Division       | Occu. 05.Designer       |      |                  | Save/Up  | date Back       | End   |
| TimeZone Location                         |             | Action         |                         |      | Total<br>Persons | Visitors | Using Equipme   | ent   |
| 8 9:                                      | ~           |                |                         | ~    |                  |          | 0.Nothing       | ~     |
| 910: 1.Your Desk                          | ~           | 06.Talking on  | the phone               | ~    |                  |          | 0.Nothing       | ~     |
| 1011: 3.Meetiong space                    | ~           | 07.Meeting /   | Discussion / Reception  | ~    | 3                | 0        | 2.Non Network   | PC 🗸  |
| 1112: 5.Reception office                  | ~           | 07.Meeting /   | Discussion / Reception  | ~    | 2                | 1        | 0.Nothing       | ~     |
| 1213: 9.Outside the company               | ~           | 11.Taking a F  | Rest                    | ~    |                  | [        | 0.Nothing       | ~     |
| 1314: 1.Your Desk                         | ~           | 02.Reading o   | r writing documents/dia | gi 🗸 |                  |          | 1.Network PC    | ~     |
| 1415: 1.Your Desk                         | ~           | 04.Drafting pl | lans or drowings        | ~    |                  |          | 2.Non Network   | PC 🗸  |
| 1516: 1.Your Desk                         | ~           | 04.Drafting pl | lans or drowings        | ~    |                  |          | 2.Non Network   | PC 🗸  |
| 1617: 4.Conference room                   | ~           | 07.Meeting /   | Discussion / Reception  | ~    | 3                | 2        | 9.Other equipme | ent 🗸 |
| 1718: 1.Your Desk                         | ~           | 02.Reading o   | r writing documents/dia | ji 🗸 |                  |          | 1.Network PC    | ~     |
| 1819: 1.Your Desk                         | ~           | 01.Routine ta  | sk / Data processing    | ~    |                  |          | 1.Network PC    | ~     |
| 1920:                                     | ~           |                |                         | ~    |                  |          | 0.Nothing       | ~     |

(16) When you complete the answers for entire day, click "Save/Update" button at the upper right.

(17) A message "Activity data saved" with red letters appears at the top to show your data is saved and updated. You are done with the activity survey for that day.When you wish to answer the questionnaire for another day, click the "Back" button to return to the top page. Click the "End" button to finish.

| Offi          | ce Survey System V4                                                                     |                                                               | -          |                  |          | 11                |          | ^      |
|---------------|-----------------------------------------------------------------------------------------|---------------------------------------------------------------|------------|------------------|----------|-------------------|----------|--------|
| Name:<br>Date | Henly Wegner         Div.         06.Desig           2007/10/27         2007/10/27 Acti | a Division Occu, 05.Designer<br>vity data successfully saved. |            |                  | Save/Up  | odate Back End    |          |        |
| TimeZone      | Location                                                                                | Action                                                        |            | Total<br>Persons | Visitors | Using Equipment   |          |        |
| 8 9:          | ×                                                                                       |                                                               | ~          |                  |          | 0.Nothing         | ~        |        |
| 910:          | 1.Your Desk 🗸                                                                           | 06.Talking on the phone                                       | ~          |                  |          | 0.Nothing         | ~        |        |
| 1011:         | 3.Meetiong space V                                                                      | 07.Meeting / Discussion / Reception                           | ~          | 3                | 0        | 2.Non Network PC  | ~        |        |
| 1112:         | 5.Reception office                                                                      | 07.Meeting / Discussion / Reception                           | ~          | 2                | 1        | 0.Nothing         | ~        |        |
| 1213:         | 9.Outside the company                                                                   | 11.Taking a Rest                                              | ~          |                  |          | 0.Nothing         | <b>~</b> |        |
| 1314:         | 1.Your Desk 🗸                                                                           | 02.Reading or writing documents/diag                          | , <b>~</b> |                  |          | 1.Network PC      | ~        |        |
| 1415:         | 1.Your Desk 🗸                                                                           | 04.Drafting plans or drowings                                 | ~          |                  |          | 2.Non Network PC  | ~        |        |
| 1516:         | 1.Your Desk 🗸                                                                           | 04.Drafting plans or drowings                                 | ~          |                  |          | 2.Non Network PC  | ~        |        |
| 1617:         | 4.Conference room                                                                       | 07.Meeting / Discussion / Reception                           | ~          | 3                | 2        | 9.Other equipment | ~        |        |
| 1718:         | 1.Your Desk 🗸                                                                           | 02.Reading or writing documents/diag                          | <b>  ~</b> |                  |          | 1.Network PC      | ~        |        |
| 1819:         | 1.Your Desk 🗸                                                                           | 01.Routine task / Data processing                             | ~          |                  |          | 1.Network PC      | ~        |        |
| 1920:         | ×                                                                                       |                                                               | ~          |                  |          | 0.Nothing         | ~        | $\sim$ |

(18) When you click the "Back" button, you will see the top page. If you click "Activity survey" button, the data you have just input and saved will be displayed. You can modify it when necessary.

| (←) @ https://www.alpha-ass  →                   |                    | - □ <mark>- ×</mark> |
|--------------------------------------------------|--------------------|----------------------|
| × Google                                         | ▼ 🛂 検索 🔹 詳細 ≫      | ログイン 🍡 -             |
| Office Survey System V4                          |                    | 12                   |
| Session selection: サンプルセッション / Sample session. 🗸 |                    | End                  |
|                                                  | ○ Japanese         | • English            |
| Please input your employee code:                 |                    |                      |
| Target data                                      | Update Personal Pa | assword              |
| 2007/10/27                                       | To Activity En     | try                  |
|                                                  | To Satisfaction    | Entry                |
|                                                  | To Adjacency Dema  | and Entry            |
|                                                  | (C) 2014 Alpha A   | Associate Inc.       |

(19) When the "End" button on any of the pages is clicked, you will see a page like this.

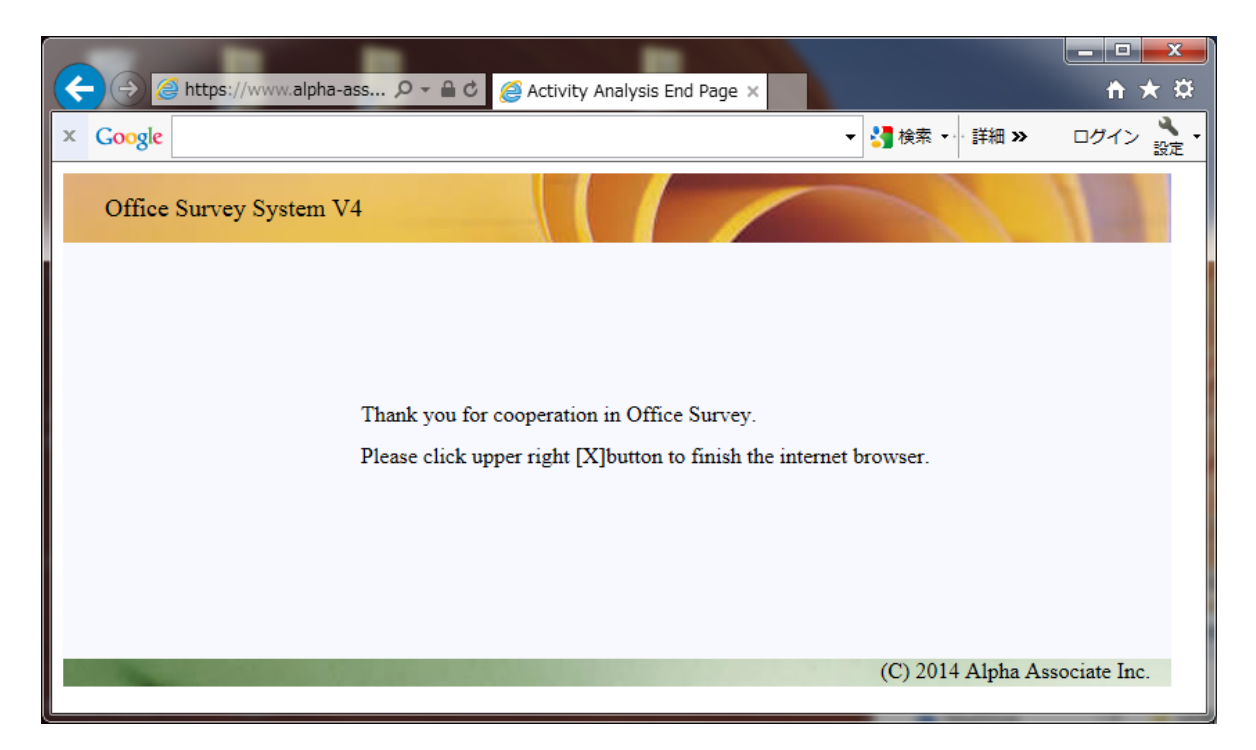

#### 3.2 Answering Satisfaction/Request survey

You will need to complete the questionnaire for the "Satisfaction/requirement" survey only once in a survey period. You can also continue taking this after completing the "activity" survey.

(1) At the top page, make sure that the session name shown in the "Session Selection" box is correct.

Then, input your "employee code" in the box ("Please input your employee code") (Your code will automatically appear if you are continuing from the activity questionnaire)

Then, input your "personal password" in the box. (This box will not appear if you are continuing from the activity questionnaire)

Click the button "To Satisfaction Entry" to start.

| Comparison (Antiperior) Comparison (Antiperior) |                   | - □ <b>×</b>                                                                                                    |
|----------------------------------------------------------------------------------------------------|-------------------|----------------------------------------------------------------------------------------------------|
| × Google                                                                                                    | ▼ 🛂 検索 🗤 詳細 ≫     | ログイン 🍾 -                                                                                                    |
| Office Survey System V4                                                                                                    | 1                 | 11                                                                                                    |
| Session selection: サンプルセッション / Sample session.                                                                                                    |                   | End                                                                                                    |
|                                                                                                    | ⊖ Japanese        | ● English                                                                                                    |
|                                                                                                    |                   |                                                                                                    |
| Please input your employee code:                                                                                                    |                   |                                                                                                    |
| 104                                                                                                    |                   |                                                                                                    |
| Please input your personal password, if you have.                                                                                                    |                   |                                                                                                    |
|                                                                                                    |                   |                                                                                                    |
| Plance colorit torget data                                                                                                    |                   |                                                                                                    |
|                                                                                                    |                   |                                                                                                    |
| 200710/22                                                                                                    | To Activity En    | try                                                                                                    |
|                                                                                                    |                   |                                                                                                    |
|                                                                                                    | To Catinfantian I | Contra la contra la contra la |
|                                                                                                    | To Satisfaction I | Entry                                                                                                    |
|                                                                                                    |                   |                                                                                                    |
|                                                                                                    | To Adjacency Dema | and Entry                                                                                                    |
|                                                                                                    |                   |                                                                                                    |
|                                                                                                    | (C) 2014 Alpha A  | issociate Inc.                                                                                                    |

(2) The questionnaire page for the satisfaction/request survey will be displayed.

In this survey, the questions are listed from top to bottom.

Each question consist of the radio buttons to answer the satisfaction level and the dropdown list to select the degree of importance of the question itself. Also, a text box is provided for you to fill in with any comments or request relevant to that question.

Rate your satisfactory level on a 5 point scale: very satisfied; satisfied; neither; dissatisfied; very dissatisfied and select the corresponding radio button.

Rate the importance of this question on a 5 point scale: very important; quite important; fairly important; slightly important; not at all important.

For each question, select the satisfaction rate and the degree of importance, and fill in the comment box as necessary.

|                                       | they //www.alpha.acc                                |                                                              |                         |                                              |                        |      |
|---------------------------------------|-----------------------------------------------------|--------------------------------------------------------------|-------------------------|----------------------------------------------|------------------------|------|
| × Google                              | .ps.//www.aipiia-ass                                |                                                              |                         | ×<br>▼                                       |                        |      |
|                                       |                                                     |                                                              |                         |                                              |                        | 設定   |
| Office Sur                            | rvey System V4                                      |                                                              |                         |                                              |                        | -    |
| Name: Henly V                         | Vegner Div. 00                                      | 5.Design Division                                            | Occu. 05.Designer       | Save/Upc                                     | late Back En           | d    |
| Please select your                    | degree of satisfaction of                           | f each item below by selecting                               | ng radiobutton.         |                                              |                        |      |
| At the same time,<br>If you have some | please answer your estir<br>comments about the iter | nation of the degree of impo<br>n please fill it in to Comme | nt Text Box within 20   | y selecting the dropdownlis<br>10 characters | t.                     |      |
| After selection abo                   | out all item, please click                          | Save/Update button, then, r                                  | eply data is registered | l.                                           |                        |      |
| 01 Personal wor                       | k                                                   |                                                              |                         |                                              |                        |      |
| Are You satis                         | fied with your environn                             | ient when you work at your                                   | desk?                   |                                              |                        |      |
|                                       | 0                                                   | 0                                                            | 0                       | 0                                            | 0.5                    |      |
| Satisfaction:                         | O Unsatisfied                                       | Rather unsatisfied                                           | ○ Neither               | ○ Rather satisfied                           | ○ Satisfied >          | _    |
| Importance:                           | Important                                           | Comment: In ord                                              | der to open a drawin    | ig and data, I want a big o                  | desktop to a slight de | eg 🛛 |
| 02.Group work                         |                                                     |                                                              |                         |                                              |                        |      |
| Are you satis:                        | fied with your environm                             | ent when you work as a tear                                  | n?                      |                                              |                        |      |
| Satisfaction:                         | OUnsatisfied                                        | ORather unsatisfied                                          | ○ Neither               | Rather satisfied                             | ○ Satisfied            |      |
| Importance:                           | Rather unimportant                                  | Comment:                                                     |                         |                                              |                        |      |
| 01 Communicati                        |                                                     |                                                              |                         |                                              |                        |      |
| Are you satis:                        | fied with your environm                             | ent when you have a meetin                                   | g and communication     | ?                                            |                        |      |
| ·                                     |                                                     |                                                              | -                       |                                              |                        |      |
| Satisfaction:                         | • Unsatisfied                                       | ORather unsatisfied                                          | ○ Neither               | $\bigcirc$ Rather satisfied                  | ○ Satisfied            | _    |
| Importance:                           | Important                                           | Comment: A me                                                | eting space is insuf    | ficient.                                     |                        |      |
| 04.Shared Work                        | space                                               |                                                              |                         |                                              |                        |      |
| Are you satis:                        | fied with your environm                             | ent when you work in share                                   | d workspace without i   | meeting?                                     |                        |      |
| Satisfaction:                         | <b>Unsatisfied</b>                                  | Rather unsatisfied                                           | ○ Neither               | O Rather satisfied                           | ◯ Satisfied            |      |
| Importance:                           | Neither                                             | Comment:                                                     |                         |                                              |                        |      |
|                                       |                                                     |                                                              |                         |                                              |                        |      |
| 05.Information-                       | Communication System<br>fied with your information  | n<br>n network system environn                               | nent?                   |                                              |                        |      |
| ric you sails.                        | aco ann your miorman                                | on network system environi                                   | ucut.                   |                                              |                        |      |
| Satisfaction:                         | $\bigcirc$ Unsatisfied                              | $\bigcirc$ Rather unsatisfied                                | Neither                 | $\bigcirc$ Rather satisfied                  | $\bigcirc$ Satisfied   |      |
| Importance:                           | Neither                                             | ✓ Comment:                                                   |                         |                                              |                        |      |
| 06.Security                           |                                                     |                                                              |                         |                                              |                        |      |
| Are you satis:                        | fied with your security r                           | nanagement environment in                                    | your office? (prevent   | ion of intruders / Omission                  | of information / etc ) | ~    |
|                                       |                                                     |                                                              |                         |                                              |                        |      |

In most cases, the question items will continue lower down to the page. Make sure you answer all the questions by scrolling down..

(3) In some cases, some additional questions to gather further important information are listed below all satisfactory survey questions. Make sure you answer all those questions as well.

The further questions are listed below the satisfactory survey and several lines of explanation. Each question has a dropdown list with the options. Also, a text boxes are provided for you to write any comments or request relevant to that question.

When you finished answering all the questions in the satisfactory survey and all the additional questions below, including writing any comments, click the "Save/Update" button on the top right hand corner of the page.

|                                                                                        | ns://www.alpha-ase                                                                                   | 。○、●、○、△、法定度調                                                                                                    | 香回答ページ                                        | v                                     |                           | <br>★ ठ |
|----------------------------------------------------------------------------------------|----------------------------------------------------------------------------------------------------|----------------------------------------------------------------------------------------------------|-----------------------------------------------|---------------------------------------|---------------------------|---------|
| × Google                                                                               |                                                                                                    |                                                                                                    |                                               | · · · · · · · · · · · · · · · · · · · | ····· 詳細 » ログイン           |         |
| <b>09.Maintenance</b><br>Are you satisf                                                | of office<br>ied with keeping offic                                                                  | ce nice and clean?                                                                                                    |                                               |                                       | ,                         | ^       |
| Satisfaction:                                                                          | ○ Unsatisfied                                                                                        | O Rather unsatisfied                                                                                                    | <ul> <li>Neither</li> </ul>                   | $\bigcirc$ Rather satisfied           | $\bigcirc$ Satisfied      |         |
| Importance:                                                                            | Neither                                                                                              | Comment:                                                                                                    |                                               |                                       |                           |         |
| 10.Flexibility<br>Are you satisf                                                       | ied with the easiness                                                                                | to change office layout when n                                                                                                    | ecessary?                                     |                                       |                           |         |
| Satisfaction:                                                                          | $\bigcirc$ Unsatisfied                                                                               | • Rather unsatisfied                                                                                                    | $\bigcirc$ Neither                            | $\bigcirc$ Rather satisfied           | ○ Satisfied               |         |
| Importance:                                                                            | Rather important                                                                                     | ✓ Comment:                                                                                                    |                                               |                                       |                           |         |
| 20.Overall Ratin<br>Please answer                                                      | g<br>overall rating of the                                                                           | office?                                                                                                    |                                               |                                       |                           |         |
| Satisfaction:                                                                          | $\bigcirc$ Unsatisfied                                                                               | • Rather unsatisfied                                                                                                    | $\bigcirc$ Neither                            | $\bigcirc$ Rather satisfied           | ○ Satisfied               |         |
| Importance:                                                                            | Important                                                                                            | Comment:                                                                                                    |                                               |                                       |                           |         |
| Ine following que<br>Please reply the an<br>If you have some of<br>After selection abo | stions are for importa<br>swer to each question<br>comments about the it<br>out all item, please cli | nt information gathering.<br>1 by drop down list selection.<br>1em, please fill it in to Commer<br><u>ck Save/Update button, then, re</u> | nt Text Box within 2<br>Ply data is registere | 00 characters.<br>d.                  |                           |         |
| A. The amount o<br>Please answer                                                       | f storage material at<br>with the value (file n                                                      | t <b>your desk.</b><br>neter) which converted the qua                                                                                     | ntity of the storage 1                        | naterial required for your de         | esk into the thickness of |         |
| A4 file.                                                                               | d More than 2 m                                                                                      | votor 8 loss than 4 motor                                                                                                    |                                               | • •                                   |                           |         |
| Selection:                                                                             | Comment: Thore                                                                                       | are many storage things of                                                                                                    | an infinite form                              |                                       |                           |         |
|                                                                                        | There                                                                                                | are many storage unings of                                                                                                    | an minite form.                               |                                       |                           |         |
| B. Privacy in you<br>Please answer                                                     | ir desk.<br>the grade of desirabl                                                                    | e privacy in your desk.                                                                                                    |                                               |                                       |                           |         |
| Selection:                                                                             | c. Middle privacy<br>Comment: Confid                                                                 | . The surrounding employee                                                                                                    | 's face is not visib                          | le. Necessary to stand for            | r talking. 🗸              |         |
| C. Commuting ti<br>Please answer                                                       | me<br>your commuting tim                                                                             | е.                                                                                                    |                                               |                                       |                           |         |
| Selection:                                                                             | b. More than 30                                                                                      | minutes & Less than 1 hour                                                                                                    |                                               |                                       | ~                         |         |
|                                                                                        | Comment:                                                                                             |                                                                                                    |                                               |                                       |                           |         |
|                                                                                        |                                                                                                    |                                                                                                    |                                               | (C) 201                               | 4 Alpha Associate In      | c. 🗸    |

In most cases, the question items will continue lower down to the page.

(4) A message in red "Satisfaction data saved" appears at the top to show your data is saved and updated. You are done with the satisfaction/request survey. You can either click the "Back" button to return to the top page or click the "End" button to log out.

| ← ④ / https://www.alpha-ass                                                                                                    |                                                                                                    |
|----------------------------------------------------------------------------------------------------|----------------------------------------------------------------------------------------------------|
| × Google -                                                                                                    | ☆ * 詳細 ※ ログイン     ☆     ☆     ☆     ☆     ☆     ☆     ☆     ☆     ☆     ☆     ☆     ☆     ☆     ☆     ☆     ☆     ☆     ☆     ☆     ☆     ☆     ☆     ☆     ☆     ☆     ☆     ☆     ☆     ☆     ☆     ☆     ☆     ☆     ☆     ☆     ☆     ☆     ☆     ☆     ☆     ☆     ☆     ☆     ☆     ☆     ☆     ☆     ☆     ☆     ☆     ☆     ☆     ☆     ☆     ☆     ☆     ☆     ☆     ☆     ☆     ☆     ☆     ☆     ☆     ☆     ☆     ☆     ☆     ☆     ☆     ☆     ☆     ☆     ☆     ☆     ☆     ☆     ☆     ☆     ☆     ☆     ☆     ☆     ☆     ☆     ☆     ☆     ☆     ☆     ☆     ☆     ☆     ☆     ☆     ☆     ☆     ☆     ☆     ☆     ☆     ☆     ☆     ☆     ☆      ☆      ☆      ☆      ☆      ☆      ☆      ☆      ☆      ☆      ☆      ☆      ☆      ☆      ☆      ☆      ☆      ☆      ☆      ☆      ☆      ☆      ☆      ☆      ☆      ☆      ☆      ☆      ☆      ☆      ☆      ☆      ☆      ☆      ☆      ☆      ☆      ☆      ☆      ☆      ☆      ☆      ☆      ☆      ☆      ☆      ☆      ☆      ☆      ☆      ☆      ☆      ☆      ☆      ☆      ☆      ☆      ☆      ☆      ☆      ☆      ☆      ☆      ☆      ☆      ☆      ☆      ☆      ☆      ☆      ☆      ☆      ☆      ☆      ☆      ☆      ☆      ☆      ☆      ☆      ☆      ☆      ☆      ☆      ☆      ☆      ☆      ☆      ☆      ☆      ☆      ☆      ☆      ☆      ☆      ☆      ☆      ☆      ☆      ☆      ☆      ☆      ☆      ☆      ☆      ☆      ☆      ☆      ☆      ☆      ☆      ☆      ☆      ☆      ☆      ☆      ☆      ☆      ☆      ☆      ☆      ☆      ☆      ☆      ☆      ☆      ☆      ☆      ☆      ☆      ☆      ☆      ☆      ☆      ☆      ☆      ☆      ☆      ☆      ☆      ☆      ☆      ☆      ☆      ☆      ☆      ☆      ☆      ☆      ☆      ☆      ☆      ☆      ☆      ☆      ☆      ☆      ☆      ☆      ☆      ☆      ☆      ☆      ☆      ☆      ☆      ☆      ☆      ☆      ☆      ☆      ☆      ☆      ☆      ☆      ☆      ☆      ☆      ☆      ☆      ☆      ☆      ☆      ☆      ☆ |
| Office Survey System V4                                                                                                    |                                                                                                    |
| Name:         Henly Wegner         Div.         06 Design Division         Occu.         05 Designer           Satisfaction data successfully saved.                                                                                                    | Save/Update Back End                                                                                                    |
| Please select your degree of satisfaction of each item below by selecting radiobutton.<br>At the same time, please answer your estimation of the degree of importance of each item by selecting the<br>If you have some comments about the item, please fill it in to Comment Text Box within 200 characters.<br>After selection about all item, please click Save/Update button, then, reply data is registered. | dropdownlist.                                                                                                    |
| 01.Personal work<br>Are You satisfied with your environment when you work at your desk?                                                                                                    |                                                                                                    |
| Satisfaction:     O Unsatisfied     Importance:     Important     Important     Importance:     In order to open a drawing and data, I                                                                                                    | tisfied O Satisfied want a big desktop to a slight deg                                                                                                    |
| <b>02.Group work</b><br>Are you satisfied with your environment when you work as a team?                                                                                                    |                                                                                                    |
| Satisfaction:     O Unsatisfied     O Rather unsatisfied     O Neither     Image: Rather unimportant     Image: Comment:                                                                                                    | tisfied O Satisfied                                                                                                    |
| 03.Communication<br>Are you satisfied with your environment when you have a meeting and communication?                                                                                                    |                                                                                                    |
| Satisfaction: Oursatisfied ORather unsatisfied ONeither ORather sa                                                                                                    | tisfied O Satisfied                                                                                                    |
| Importance: Important Comment: A meeting space is insufficient.                                                                                                    |                                                                                                    |
| 04.Shared Workspace<br>Are you satisfied with your environment when you work in shared workspace without meeting?                                                                                                    |                                                                                                    |
| Satisfaction: OUnsatisfied  Rather unsatisfied ONeither ORather sa Importance: Neither  Comment:                                                                                                    | tisfied O Satisfied                                                                                                    |
| 05.Information-Communication System<br>Are you satisfied with your information network system environment?                                                                                                    |                                                                                                    |
| Satisfaction: OUnsatisfied ORather unsatisfied ORather sa<br>Importance: Neither V Comment:                                                                                                    | tisfied O Satisfied                                                                                                    |
| 06.Security<br>Are you satisfied with your security management environment in your office? (prevention of intruders                                                                                                    | / Omission of information / etc )                                                                                                    |

#### 3.3 Answering the "Adjacency Demand" survey

You are requested to fill out the "adjacency demand" questionnaire only once during a session. You can continue responding after the other surveys for that session.

(1) Make sure that the session name shown in the "Session Selection" box is correct.

Then, input your "employee code" in the box ("Please input your employee code") (Your code will automatically appear if you are continuing from the activity questionnaire)

Then, input your "personal password" in the box. (This box will not appear if you are continuing from the activity questionnaire) Click the button "To Adjacency Demand Entry" to start.

| ← → @ https://www.alpha-ass                       |                   | - □ <mark>- × </mark> |
|---------------------------------------------------|-------------------|-----------------------|
| × Google                                          | ▼ 🛂 検索 🐳 詳細 ≫     | ログイン 設定・              |
| Office Survey System V4                           |                   | 11                    |
| Session selection: サンプルセッション / Sample session. 🗸  |                   | End                   |
|                                                   | ⊖ Japanese        | • English             |
| Please input your employee code:                  |                   |                       |
|                                                   |                   |                       |
| Please input your personal password, ir you nave. |                   |                       |
| Please select target date.                        |                   |                       |
| 2007/10/22                                        | To Activity En    | try                   |
|                                                   | To Satisfaction E | Entry                 |
|                                                   | To Adjacency Dema | nd Entry              |
|                                                   | (C) 2014 Alpha A  | ssociate Inc.         |

(2)

(2) The questionnaire page for the adjacency demand survey will be displayed.

In this page, all the divisions other than that you belong to are listed under the heading "Target Division".

(In some cases main facility zones in the buildings are listed after the divisions, depending on the initial setting)

The two dropdown lists are provided for each of the target divisions: One is for the adjacency preference and the other is for the reason.

The selections of the adjacency preference is on a 5 point scale from Strong (preferred to be adjacent to "Weak (Prefer to be far away)" (Expression may vary depending on the initial setting)

Then select the reason for your choice from the "Reason" lists.

| (→) @ https://www.alpha-ass                                                                                                    | ○ - ● 0                                                                                                    |                                                                         |
|----------------------------------------------------------------------------------------------------|----------------------------------------------------------------------------------------------------|-------------------------------------------------------------------------|
| × Google                                                                                                    |                                                                                                    | ★      ★      ★      ★      ★      ★      ★      ★      ★      ★      ↓ |
| Office Survey System V4                                                                                                    |                                                                                                    |                                                                         |
| Name: Henly Wegner Div. 06.I                                                                                                    | Design Division Occu. 05.Designer                                                                                                    | Save/Update Back End                                                    |
| It is a question of a preferable division to be<br>Please select your degree of Adjacency Dem<br>At the same time, please answer your reason<br>After selection about all item, please click S | near in your work.<br>aand of each item below by selecting dropdownli<br>a of the degree of Adjacency Demand of each iter<br>ave/Update button, then, adjacency data is regist | ist.<br>m by selecting the dropdownlist.<br>tered.                      |
| Target Division                                                                                                    | Adjacency Demand                                                                                                    | Reason                                                                  |
| 01.First Marketing Division                                                                                                    | d. There is no demand.                                                                                                    | O.Nothing                                                               |
| 02.Second Marketing Division                                                                                                    | d.There is no demand.                                                                                                    |                                                                         |
| 03.Business Administration                                                                                                    | d.There is no demand.                                                                                                    | V DNothing V                                                            |
| 04.Product Development Division                                                                                                    | d.There is no demand.                                                                                                    | O.Nothing                                                               |
| 05.Buying Control Division                                                                                                    | d.There is no demand.                                                                                                    | O.Nothing                                                               |
| 07.Planning Division                                                                                                    | d.There is no demand.                                                                                                    | O.Nothing                                                               |
| 08.Administration Division                                                                                                    | d.There is no demand.                                                                                                    | O.Nothing                                                               |
| 09.Personnel Division                                                                                                    | d.There is no demand.                                                                                                    | O.Nothing                                                               |
| 10.Accounting Division                                                                                                    | d.There is no demand.                                                                                                    | O.Nothing                                                               |
| 11.President's Office                                                                                                    | d.There is no demand.                                                                                                    | O.Nothing                                                               |
| a.Executive Office Zone                                                                                                    | d.There is no demand.                                                                                                    | O.Nothing                                                               |
| b.Confarence Room Zone                                                                                                    | d.There is no demand.                                                                                                    | V 0.Nothing                                                             |
| c.Reception Office Zone                                                                                                    | d.There is no demand.                                                                                                    | V DNothing                                                              |
| d.Meeting space Zone                                                                                                    | d.There is no demand.                                                                                                    | V 0.Nothing V                                                           |
| e.Show Room                                                                                                    | d.There is no demand.                                                                                                    | O.Nothing                                                               |
|                                                                                                    |                                                                                                    | (C) 2014 Alpha Associate Ific.                                          |

(3) Make selections for all the target divisions (and/or target zones).

When selections of preference and reasons for all the target divisions/zones is complete, click the "Save/Update" button.

| A https://www.alpha-ass.                                                                                                    |                                                                                                    |                                                                                                    |
|----------------------------------------------------------------------------------------------------|----------------------------------------------------------------------------------------------------|----------------------------------------------------------------------------------------------------|
| x Google                                                                                                    |                                                                                                    | ◆  ◆  ◆  ◆  ◆  ◆  ◆  ◆  ◆  ◆  ◆  ◆  ◆  ◆  ◆  ◆  ◆  ◆  ◆  ◆  ◆  ◆  ◆  ◆  ◆  ◆  ◆  ◆  ◆  ◆  ◆  ◆  ◆  ◆  ◆  ◆  ◆  ◆  ◆  ◆  ◆  ◆  ◆  ◆  ◆  ◆  ◆  ◆  ◆  ◆  ◆  ◆  ◆  ◆  ◆  ◆  ◆  ◆  ◆  ◆  ◆  ◆  ◆  ◆  ◆  ◆  ◆  ◆  ◆  ◆  ◆  ◆  ◆  ◆  ◆  ◆  ◆  ◆  ◆  ◆  ◆  ◆  ◆  ◆  ◆  ◆  ◆  ◆  ◆  ◆  ◆  ◆  ◆  ◆  ◆  ◆  ◆  ◆  ◆  ◆  ◆  ◆  ◆  ◆  ◆  ◆  ◆  ◆  ◆  ◆  ◆  ◆  ◆  ◆  ◆  ◆  ◆  ◆  ◆  ◆  ◆  ◆  ◆  ◆  ◆  ◆  ◆  ◆  ◆  ◆  ◆  ◆  ◆  ◆  ◆  ◆  ◆  ◆  ◆  ◆  ◆  ◆  ◆  ◆  ◆  ◆  ◆  ◆  ◆  ◆  ◆  ◆  ◆  ◆  ◆  ◆  ◆  ◆  ◆  ◆  ◆  ◆  ◆  ◆  ◆  ◆  ◆  ◆  ◆  ◆  ◆  ◆  ◆  ◆  ◆  ◆  ◆  ◆  ◆  ◆  ◆  ◆  ◆  ◆  ◆  ◆  ◆  ◆  ◆  ◆  ◆  ◆  ◆  ◆  ◆  ◆  ◆  ◆  ◆  ◆  ◆  ◆  ◆  ◆ |
| Office Survey System V4                                                                                                    |                                                                                                    |                                                                                                    |
| Name: Henly Wegner Div. 0                                                                                                    | 6.Design Division Occu. 05.Designer                                                                                                   | Save/Update Back End                                                                                                    |
| It is a question of a preferable division to<br>Please select your degree of Adjacency D<br>At the same time, please answer your reas | be near in your work.<br>Jemand of each item below by selecting dropdownlist.<br>son of the degree of Adjacency Demand of each item b | by selecting the dropdownlist.                                                                                                    |
| After selection about all item, please click                                                                                          | c Save/Update button, then, adjacency data is registered                                                                              | d                                                                                                    |
| Target Division                                                                                                    | Adjacency Demand                                                                                                    | Reason                                                                                                    |
| 01.First Marketing Division                                                                                                    | c.Weak. (preferable on upper and lo) 🗸                                                                                                | 2.Necessity of a frequent conversati                                                                                                    |
| 02.Second Marketing Division                                                                                                    | a.Strong. (preferable to be adjacent. 🗸                                                                                               | 1.Coming and going of a frequent p                                                                                                    |
| 03.Business Administration                                                                                                    | d.There is no demand.                                                                                                    | 0.Nothing                                                                                                    |
| 04.Product Development Division                                                                                                    | b.Medium. (preferable on the same f V                                                                                                 | 2.Necessity of a frequent conversati                                                                                                    |
| 05.Buying Control Division                                                                                                    | d.There is no demand.                                                                                                    | 0.Nothing                                                                                                    |
| 07.Planning Division                                                                                                    | d.There is no demand.                                                                                                    | 0.Nothing V                                                                                                    |
| 08.Administration Division                                                                                                    | c.Weak. (preferable on upper and lov V                                                                                                | 3.Necessity of a frequent using.                                                                                                    |
| 09.Personnel Division                                                                                                    | d.There is no demand.                                                                                                    | 0.Nothing                                                                                                    |
| 10.Accounting Division                                                                                                    | d.There is no demand.                                                                                                    | 0.Nothing V                                                                                                    |
| 11.President's Office                                                                                                    | d.There is no demand.                                                                                                    | 0.Nothing                                                                                                    |
| a.Executive Office Zone                                                                                                    | d.There is no demand.                                                                                                    | 0.Nothing                                                                                                    |
| b.Confarence Room Zone                                                                                                    | d.There is no demand.                                                                                                    | 0.Nothing                                                                                                    |
| c.Reception Office Zone                                                                                                    | d. There is no demand.                                                                                                    | 0.Nothing                                                                                                    |
| d.Meeting space Zone                                                                                                    | b.Medium (preferable on the same f $\checkmark$                                                                                       | 3.Necessity of a frequent using.                                                                                                    |
| e.Show Room                                                                                                    | d.There is no demand.                                                                                                    | 0.Nothing                                                                                                    |
|                                                                                                    |                                                                                                    | (C) 2014 Alpha Associate Inc.                                                                                                    |

(4). A message "Your data is saved successfully" appears at the top to show your data is saved and updated.

You can either click the "Back" button to return to the top page or click the "End" button to log out.

| × Google                                                                                                    |                                                                                               | T × ☆     the second second secon |
|----------------------------------------------------------------------------------------------------|-----------------------------------------------------------------------------------------------|----------------------------------------------------------------------------------------------------|
| Office Survey System V4                                                                                     |                                                                                               |                                                                                                    |
| Name: Henly Wegner Div. 06 Design<br>Adjacency data<br>It is a question of a preferable division to be near | an Division Occu. 05.Designer<br>successfully saved.<br>r in your work.                       | Save/Update Back End                                                                                                    |
| Please select your degree of Adjacency Demand<br>At the same time, please answer your reason of t           | of each item below by selecting dropdownlist.<br>he degree of Adjacency Demand of each item b | y selecting the dropdownlist.                                                                                                    |
| After selection about all item, please click bave/                                                          | Opdate button, then, adjacency data is registered                                             | a.<br>Reason                                                                                                    |
| 01.First Marketing Division                                                                                 | c.Weak. (preferable on upper and lo)                                                          | 2.Necessity of a frequent conversat V                                                                                                    |
| 02.Second Marketing Division                                                                                | a.Strong. (preferable to be adjacent.)                                                        | 1.Coming and going of a frequent p                                                                                                    |
| 03.Business Administration                                                                                  | d.There is no demand.                                                                         | 0.Nothing                                                                                                    |
| 04.Product Development Division                                                                             | b.Medium. (preferable on the same f V                                                         | 2.Necessity of a frequent conversati                                                                                                    |
| 05.Buying Control Division                                                                                  | d There is no demand.                                                                         | 0 Nothing                                                                                                    |
| 08.Administration Division                                                                                  | c.Weak. (preferable on upper and lov V                                                        | 3.Necessity of a frequent using.                                                                                                    |
| 09.Personnel Division                                                                                       | d.There is no demand.                                                                         | 0.Nothing                                                                                                    |
| 10.Accounting Division                                                                                      | d.There is no demand.                                                                         | 0.Nothing                                                                                                    |
| 11.President's Office                                                                                       | d.There is no demand.                                                                         | 0.Nothing                                                                                                    |
| a.Executive Office Zone                                                                                     | d.There is no demand.                                                                         | 0.Nothing V                                                                                                    |
| b.Confarence Room Zone                                                                                      | d.There is no demand.                                                                         | 0.Nothing                                                                                                    |
| d.Meeting space Zone                                                                                        | b.Medium. (preferable on the same f V                                                         | 3.Necessity of a frequent using.                                                                                                    |
| e.Show Room                                                                                                 | d.There is no demand.                                                                         | 0.Nothing                                                                                                    |
|                                                                                                    |                                                                                               | (C) 2014 Alpha Associate Inc.                                                                                                    |

(1)

## 4. Answering the questionnaire: the employee selection method

#### 4.1 Answering the questionnaire: the employee selection method

The difference between the "employee code input" and the "employee selection method" is at the top page only. The top page for the "employee selection" method looks like this screen capture.

Please make sure that the session name is correct before you proceed.

The participants are asked to search themselves from the dropdown lists of divisions and the names.

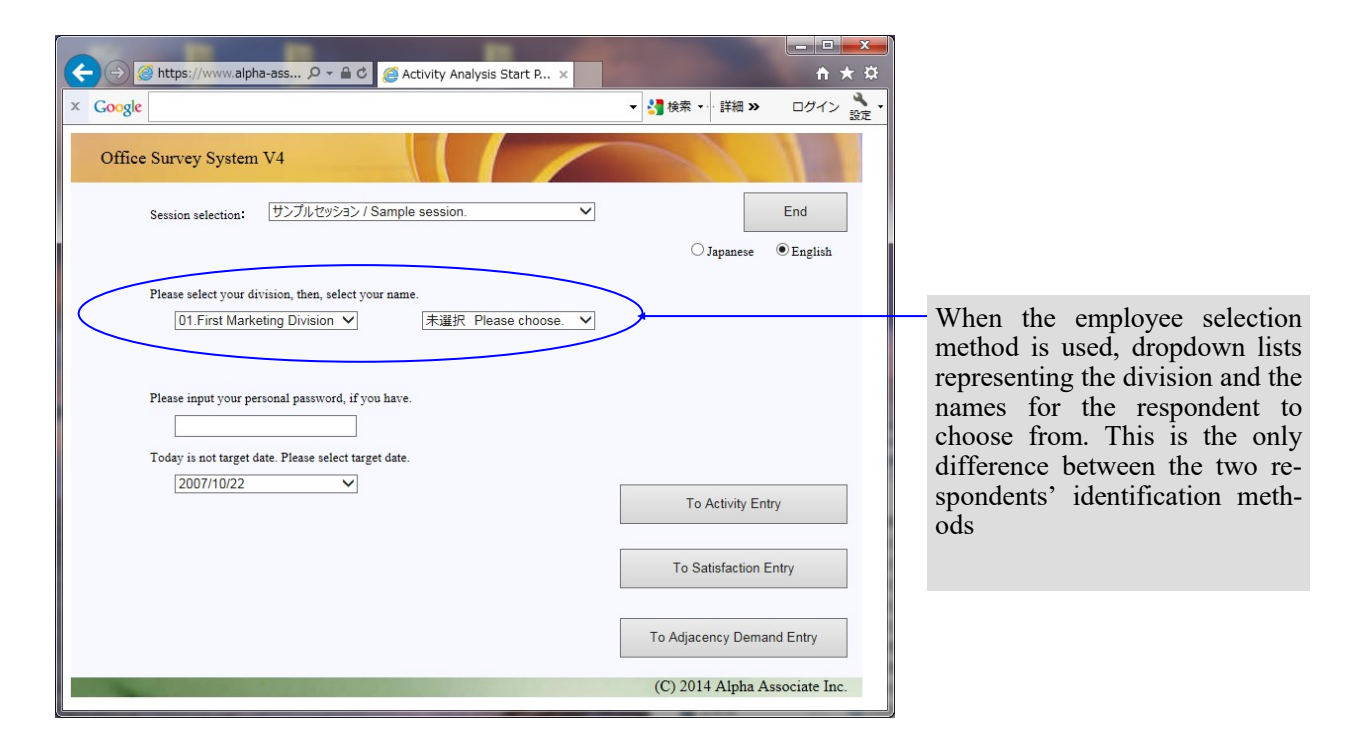

(1) First, select the division you belong to from the dropdown list.

| ②      ② https://www.alpha-ass      シー               |                   | + ★ ☆         |
|------------------------------------------------------|-------------------|---------------|
| × Google                                             | ▼ 🛂 検索 🔹 詳細 ≫     | ログイン 🌺 🔹      |
| Office Survey System V4                              |                   | 12            |
| Session selection: サンブルセッション / Sample session. 🗸     |                   | End           |
| Please select your division, then, select your name. | ) Japanese        | • English     |
| 11.President's Office                                | To Activity Ent   | ry            |
|                                                      | To Satisfaction E | Intry         |
|                                                      | To Adjacency Dema | nd Entry      |
|                                                      | (C) 2014 Alpha A  | ssociate Inc. |

(2) When the division is selected, the dropdown list changes to contain only the names of personnel in that division.

| General Activity Analysis Start P ×     General Activity Analysis Start P ×                                                                                                    | - □ -×<br>↑ ★ ¤               |
|----------------------------------------------------------------------------------------------------|-------------------------------|
| × Google                                                                                                    | <ul> <li></li></ul>           |
| Office Survey System V4                                                                                                    |                               |
| Session selection: サンプルセッション / Sample session. 🗸                                                                                                    | End<br>O Japanese • English   |
| Please select your division, then, select your name.<br>06.Design Division  06.Design Division  Please input your personal password, if yot have.  Please input your personal password, if yot have.  Today is not target date. Please select target date.  2007/10/22  ()  Division  ()  Division  () | To Activity Entry             |
| 小野真樹                                                                                                    | To Satisfaction Entry         |
|                                                                                                    | (C) 2014 Alpha Associate Inc. |

(3) The name of the respondent is shown as shown below. Then input your personal password, select the date you are filling out the survey for from the dropdown list (only if you choose to answer the "activity" survey), and then click the button corresponding to the survey you intend to fill out)

The operation method hereafter is the same as when the employee code method is used. Please refer to the section 3.1, step 5 to continue.

| ← → Ø https://www.alpha-ass                                                |                   | <u>- □                                   </u> |
|----------------------------------------------------------------------------|-------------------|-----------------------------------------------|
| × Google                                                                   | ▼ 🛂 検索 🔹 詳細 ≫     | ログイン 瀺 🔹                                      |
| Office Survey System V4                                                    |                   | 12                                            |
| Session selection: サンプルセッション / Sample session. 🗸                           |                   | End                                           |
| Please select your division, then, select your name.<br>06.Design Division | ⊖ Japanese        | ● English                                     |
| Please input your personal password, if you have.                          |                   |                                               |
| 2007/10/22<br>2007/10/23<br>2007/10/24<br>2007/10/25                       | To Activity Ent   | ry                                            |
| 2007/10/26<br>2007/10/27                                                   | To Satisfaction E | intry                                         |
|                                                                            | To Adjacency Dema | nd Entry                                      |
|                                                                            | (C) 2014 Alpha A  | ssociate Inc.                                 |

## 5. Changing your personal password

#### 5.1 Why do you need to change your password?

Regardless of the identification methods used, respondents can change their personal passwords as wish if personal password system is employed. Your initial personal passwords are set and notified by the survey administrator, and certain methods of notification may allow other employees to know your password.

By changing your password to one that only you know, you can prevent other employees to see your responses to the survey. (Please note that the system setting by your administrator may not activate the passwords)

#### 5.2 How to change your password

Regardless of the identification method used, when a respondent returns to the top page after answering any of the three surveys, the "Update Personal Password" button will appear. (The password input box does not appear.) Click this button to change your password.

| Cocycle Office Survey System V4 Session selection: 「サンプルゼッション / Sample session. マ End Japanese ● English Please input your employee code: 104 Update Personal Password Today is not target date. Please select target date. 2007/10/22 マ To Activity Entry To Activity Entry To Satisfaction Entry (C) 2014 Alpha Associate Inc.                                                                                                    |                                                      |                    | - □ ×         |                         |       |
|----------------------------------------------------------------------------------------------------|------------------------------------------------------|--------------------|---------------|-------------------------|-------|
| Office Survey System V4 Session selectios: サンプルゼッション / Sample session. マ End                                                                                                    | × Google                                             | ▼ 🛂 検索 🔹 詳細 ≫      | ログイン 設定・      |                         |       |
| Session selection:           Y       Y         Session selection:       Image: Session         Image: Session selection:       Image: Session         Image: Session selection:       Image: Session         Image: Session selection:       Image: Session         Image: Session selection:       Image: Session         Image: Session selection:       Image: Session         Image: Session selection:       Image: Session         Image: Session selection:       Image: Session         Image: Session selection:       Image: Session         Image: Session selection:       Image: Session         Image: Session selection:       Image: Session         Image: Session selection:       Image: Session         Image: Session:       Image: Session         Image: Session:       Image: Session         Image: Session:       Image: Session         Image: Session:       Image: Session         Image: Session:       Image: Session         Image: Session:       Image: Session         Image: Session:       Image: Session         Image: Session:       Image: Session         Image: Session:       Image: Session         Image: Session:       Image: Session         Image: Session:       Image: Session | Office Survey System V4                              |                    | 12            |                         |       |
| □ Japanese ● English □ Japanese ● English □ Japanese ● English □ Japanese ● English □ Japanese ● English □ Update Personal Password □ Today is not target date. □ 2007/10/22 ▼ □ To Activity Entry □ To Activity Entry □ To Adjacency Demand Entry (C) 2014 Alpha Associate Inc.                                                                                                    | Session selection: サンブルセッション / Sample session. 🗸     |                    | End           |                         |       |
| Please input your employee code:<br>104<br>Update Personal Password<br>Today is not target date. Please select target date.<br>2007/10/22 V<br>To Activity Entry<br>To Satisfaction Entry<br>To Adjacency Demand Entry<br>(C) 2014 Alpha Associate Inc.                                                                                                    |                                                      | ○ Japanese         | • English     |                         |       |
| Please input your employee code:<br>104<br>Update Personal Password<br>Today is not target date. Please select target date.<br>2007/10/22  To Activity Entry<br>To Satisfaction Entry<br>To Adjacency Demand Entry<br>(C) 2014 Alpha Associate Inc.                                                                                                    |                                                      |                    |               |                         |       |
| 104       Update Personal Password         Today is not target date. Please select target date.       2007/10/22 ▼         To Activity Entry       To Activity Entry         To Satisfaction Entry       To Adjacency Demand Entry         (C) 2014 Alpha Associate Inc.       (C) 2014 Alpha Associate Inc.                                                                                                    | Please input your employee code:                     |                    |               |                         |       |
| Update Personal Password Update Personal Password Today is not target date. 2007/10/22 To Activity Entry To Satisfaction Entry To Adjacency Demand Entry (C) 2014 Alpha Associate Inc.                                                                                                    | 104                                                  |                    |               | Employee code input met | thod  |
| Today is not target date.<br>2007/10/22  To Activity Entry To Satisfaction Entry To Adjacency Demand Entry (C) 2014 Alpha Associate Inc.                                                                                                    | $\leq$                                               | Update Personal Pa | assword       | Employee code mput met  | liiou |
| To Activity Entry To Satisfaction Entry To Adjacency Demand Entry (C) 2014 Alpha Associate Inc.                                                                                                    | Today is not target date. Please select target date. |                    |               |                         |       |
| To Satisfaction Entry<br>To Adjacency Demand Entry<br>(C) 2014 Alpha Associate Inc.                                                                                                    | 2007/10/22                                           | To Activity En     | try           |                         |       |
| To Satisfaction Entry To Adjacency Demand Entry (C) 2014 Alpha Associate Inc.                                                                                                    |                                                      |                    |               |                         |       |
| To Adjacency Demand Entry<br>(C) 2014 Alpha Associate Inc.                                                                                                    |                                                      | To Satisfaction E  | Entry         |                         |       |
| (C) 2014 Alpha Associate Inc.                                                                                                    |                                                      | To Adjacency Dema  | ind Entry     |                         |       |
|                                                                                                    |                                                      | (C) 2014 Alpha A   | ssociate Inc. |                         |       |

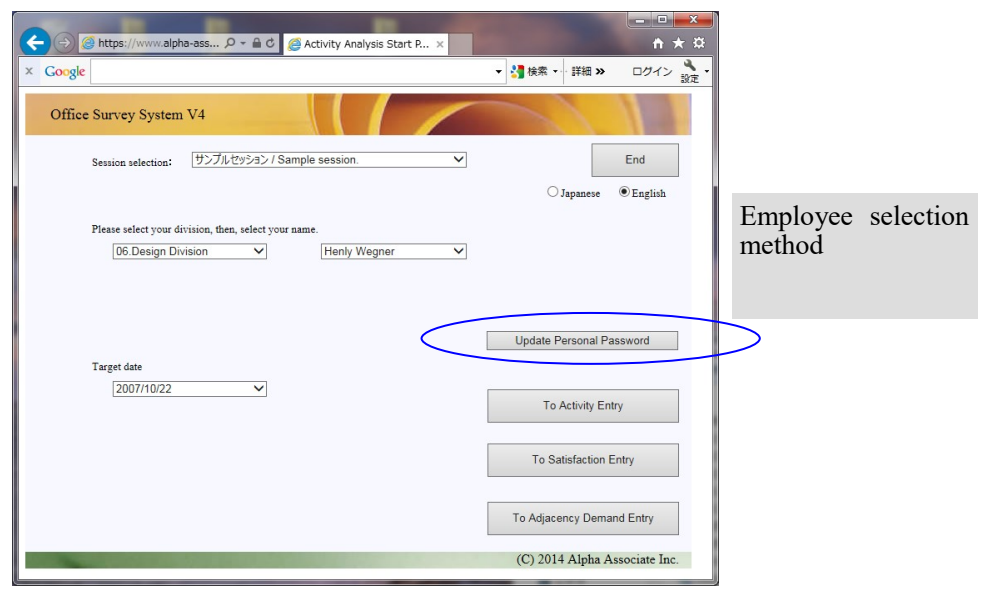

A page to change a personal password is displayed.

Input your current password in the "Old Personal Password" box, then your new password in the "New Personal Password" box. Input your new password again in the "Confirmation of New Password" box again, and click the "Update Password" button to confirm the change.

|                                          | - □ ×<br>↑ ★ ‡   |
|------------------------------------------|------------------|
| × Google • 詳細                            | >> ログイン<br>設定 ・  |
| Office Survey System V4                  |                  |
| Henly Wegner 様 Personal Password update. |                  |
| Old Personal Password :                  |                  |
| New Personal Password : •••              |                  |
| Update Passward Cancel                   |                  |
|                                          |                  |
| (C) 2014 Alph                            | a Associate Inc. |
|                                          |                  |
|                                          |                  |
|                                          |                  |
|                                          |                  |
|                                          |                  |

You will return to the start page when the update is complete.

You may continue with other surveys as authentication with the old password is still valid. ⊂ However, if you log off by clicking "End" button hereafter, you will need your new password to log in again.

| Coople Coople Coople Coople                          | <ul> <li>■ □</li> <li>↑ 3</li> <li>◆ 2 検索 ・ 詳細 ≫ □ ワイン</li> </ul> |                                                                                              |                                                            |
|------------------------------------------------------|-------------------------------------------------------------------|----------------------------------------------------------------------------------------------|------------------------------------------------------------|
| Office Survey System V4                              |                                                                   |                                                                                              |                                                            |
| Session selection: サンプルセッション / Sample session. 🗸     | Japanese © English                                                |                                                                                              |                                                            |
| Please input your employee code:                     |                                                                   | Employee selection                                                                           | method                                                     |
| Today is not target date. Please select target date. | Update Personal Password                                          | Congle     Congle                                                                            | - □ ×<br>↑ ★ 菜                                             |
|                                                      | To Activity Entry<br>To Satisfaction Entry                        | Office Survey System V4<br>Session selectica: (リンプルゼッション / Sample session. )                 | End                                                        |
| [                                                    | To Adjacency Demand Entry<br>(C) 2014 Alpha Associate Inc.        | Please select your division, then, select your name.<br>[06.Design Division 		  Henty Wegner | ⊖ Japanese                                                 |
| Employee code input method                           |                                                                   | _                                                                                            | Update Personal Password                                   |
|                                                      |                                                                   | 1 wget date<br>2007/10/22                                                                    | To Activity Entry                                          |
|                                                      |                                                                   |                                                                                              | To Satisfaction Entry                                      |
|                                                      |                                                                   |                                                                                              | To Adjacency Demand Entry<br>(C) 2014 Alpha Associate Inc. |

## 6. Anonymous Survey

#### 6.1 What is an anonymous survey?

The office survey system is a web survey system, which usually requires registering the participating employees prior to conducting the survey.

However, the satisfaction/request survey only may be conducted as "anonymous survey", where the respondent can fill out the survey by just selecting their division and occupational category. There are two points of difference in this type of survey from the types of survey described above.

- 1. Select your division and occupational category from the dropdown lists provided.
- 2. After entering the questionnaire page, you are requested to answer all the questions at once. In the anonymous survey, you are not allowed to partially fill out the form and save, then come back to do the rest.

#### 6.2 Answering an anonymous survey

When you log into an anonymous survey, a top page like below appears.

As you may see from the screen shot below, the dropdown list to select the division and occupational category of the respondent is provided instead of the field for identifying individual employees. (You are required to select from both of the list to proceed to the questionnaire page)

| (⇐) (④) https://www.alpha-ass  (⇐) (④) Activity Analysis Start P ×                                                                                                    |                                                                           | <b>↑ ★</b> \$      |
|----------------------------------------------------------------------------------------------------|---------------------------------------------------------------------------|--------------------|
| × Google                                                                                                    | ▼ 🚼 検索 🔹 詳細 ≫                                                             | ログイン 🌺 🔹           |
| Office Survey System V4                                                                                                    |                                                                           | 12                 |
| Session selection: サンプルセッション匿名満足度調査 V                                                                                                    |                                                                           | End                |
| Select your division and occupational category from the dropdown lists provided.<br>Division: Not selected.<br>Occupation: Not selected.<br>Please answer the questionnaire survey continuously clicking a lower right button.<br>After entering the questionnaire page, you are requested to answer all the questions at or<br>In the anonymous survey, you are not allowed to partially fill out the form and save, the | ○ Japanese<br>once.<br>ten come back to do the rest.<br>To Satisfaction I | ● English<br>Entry |
|                                                                                                    | (C) 2014 Alpha A                                                          | ssociate Inc.      |
|                                                                                                    |                                                                           |                    |

(1) First, select your division from the "Division" list.

| ← → @ https://www.alpha-ass 오 - ▲ C @ Activity Analysis Start P ×                                                                                                    |                                               | = □ ×<br>↑ ★ ☆ |
|----------------------------------------------------------------------------------------------------|-----------------------------------------------|----------------|
| × Google                                                                                                    | ▼ 🛂 検索 🔹 詳細 ≫                                 | ログイン 🔧 🔹       |
| Office Survey System V4                                                                                                    |                                               | 12             |
| Session selection: サンプルセッション匿名満足度調査 V                                                                                                    |                                               | End            |
|                                                                                                    | ⊖ Japanese                                    | • English      |
| Select your division and occupational category from the dropdown lists provided.         Division:       Not selected.         Of I. First Marketing Division       02. Second Marketing Division         Occupation:       02. Second Marketing Division         OBLESS Administration       04. Product Development Division         OF. Buying Control Division       06. Design Division         In the anonymous       07. Planning Division         09. Personnel Division       09. Personnel Division         10. Accounting Division       11. President's Office | ome back to do the rest.<br>To Satisfaction I | Entry          |
|                                                                                                    | (C) 2014 Alpha A                              | ssociate Inc.  |
|                                                                                                    |                                               |                |

(2)Then, select your occupational category from the "Occupation" list.

| (←) ② https://www.alpha-ass ♀ ~ ▲ ♥ ② Activity Analysis Start P ×                   | th ★ ₩              |
|-------------------------------------------------------------------------------------|---------------------|
| × Google - V · · · · · · · · · · · · · · · · · ·                                    | 洋細 🌺 🛛 ログイン 🌺 🔹     |
| Office Survey System V4                                                             |                     |
| Session selection: サンプルセッション匿名満足度調査  イ                                              | End                 |
| ○Jap                                                                                | anese 🖲 English     |
| Select your division and occupational category from the dropdown lists provided.    |                     |
| Division: 06.Design Division                                                        |                     |
| Occupation: Not selected.                                                           |                     |
| Please answer the gree 02.Selling king a lower right button.                        |                     |
| After entering the questions at once.                                               |                     |
| In the anonymous surv 05.Designer<br>05.Developer<br>07.Researcher<br>07.Researcher | e rest.             |
| 08.Manager<br>98.Other Occupation To Satisf                                         | action Entry        |
| (C) 2014 A                                                                          | lpha Associate Inc. |
|                                                                                     |                     |

(3) Click the "To Satisfaction Entry" button.

| ← → Ø https://www.alpha                                                                                                    | -ass 🎗 👻 🔒 🖒 🧭 Activity Analysis Star                                                                                   | t P ×     | 20           | - □ ×         |
|----------------------------------------------------------------------------------------------------|----------------------------------------------------------------------------------------------------|-----------|--------------|---------------|
| × Google                                                                                                    |                                                                                                    | -<br>     | 读索 → 詳細 ≫    | ログイン 🌺 🔹      |
| Office Survey System                                                                                                    | V4                                                                                                    |           | 1            | 12            |
| Session selection:                                                                                                    | サンプルセッション匿名満足度調査                                                                                                    | ~         |              | End           |
|                                                                                                    |                                                                                                    |           | ⊖ Japanese   | • English     |
| Select your division a<br>Division:<br>Occupation:                                                                                                    | nd occupational category from the dropdown lists           06.Design Division         V           05.Designer         V | provided. |              |               |
| Please answer the questionnaire survey continuously clicking a lower right button.<br>After entering the questionnaire page, you are requested to answer all the questions at once. |                                                                                                    |           |              |               |
| In the anonymous survey, you are not allowed to partially fill out the form and save, then come back to do the rest. To Satisfaction Entry                                          |                                                                                                    |           |              |               |
|                                                                                                    |                                                                                                    | (C)       | 2014 Alpha A | ssociate Inc. |

- (4) The questionnaire page for the satisfaction survey will be displayed.
- All the radio buttons of the satisfaction rating are unmarked. Make sure you make selections to all the questions provided.

|                                                                                            |                                             | x   |  |  |
|--------------------------------------------------------------------------------------------|---------------------------------------------|-----|--|--|
|                                                                                            | ×−ジ ×                                       | ★ ¤ |  |  |
| x Google                                                                                   | ▼ 🚼 検索 🔹 詳細 ≫ ログイン                          | 設定・ |  |  |
| Office Survey System V4                                                                    |                                             | ^   |  |  |
| Div. 06.Design Division Occu                                                               | 05.Designer Save/Update End                 |     |  |  |
| Please select your degree of satisfaction of each item below by selecting radi             | obutton.                                    |     |  |  |
| At the same time, please answer your estimation of the degree of importance                | of each item by selecting the dropdownlist. |     |  |  |
| If you have some comments about the item, please fill it in to Comment Tex                 | Box within 200 characters.                  |     |  |  |
| After selection about all item, please click Save/Update button, then, reply d             | ita is registered.                          |     |  |  |
| 01.Personal work                                                                           |                                             |     |  |  |
| Are You satisfied with your environment when you work at your desk?                        |                                             |     |  |  |
|                                                                                            |                                             |     |  |  |
| Satisfaction: OUnsatisfied ORather unsatisfied                                             | ONeither ORather satisfied OSatisfied       |     |  |  |
| Importance: Neither Comment:                                                               |                                             |     |  |  |
| 02.Group work                                                                              |                                             |     |  |  |
| Are you satisfied with your environment when you work as a team?                           |                                             |     |  |  |
|                                                                                            |                                             |     |  |  |
| Satisfaction: OUnsatisfied ORather unsatisfied                                             | ONeither ORather satisfied OSatisfied       |     |  |  |
| Importance: Neither V Comment:                                                             |                                             |     |  |  |
| 03.Communication                                                                           |                                             |     |  |  |
| Are you satisfied with your environment when you have a meeting and                        | communication?                              |     |  |  |
|                                                                                            |                                             |     |  |  |
| Satisfaction: OUnsatisfied ORather unsatisfied                                             | ONeither ORather satisfied OSatisfied       |     |  |  |
| Importance: Neither V Comment:                                                             |                                             |     |  |  |
| 04.Shared Workspace                                                                        |                                             |     |  |  |
| Are you satisfied with your environment when you work in shared workspace without meeting? |                                             |     |  |  |
|                                                                                            |                                             |     |  |  |
| Satisfaction: O Unsatisfied O Rather unsatisfied                                           | ○ Neither ○ Rather satisfied ○ Satisfied    | •   |  |  |

(5) Click the "Update" button after answering all the questions.Your response is successfully saved if the message as shown below appears

| ← →                                                                                                    |                          |  |  |  |
|----------------------------------------------------------------------------------------------------|--------------------------|--|--|--|
| × Google                                                                                                    | ▼ 🛃 検索 🔹 詳細 ≫ 🛛 ログイン 🔧 🔹 |  |  |  |
| Office Survey System V4                                                                                                    |                          |  |  |  |
| Div. 06.Design Division Occu. 05.Designer<br>Satisfaction data successfully saved.                                                                                                    | Save/Update End          |  |  |  |
| Please select your degree of satisfaction of each item below by selecting radiobutton.                                                                                                    | the drandermalist        |  |  |  |
| If you have some comments about the item, please fill it in to Comment Text Box within 200 character.<br>After selection about all item, please click Save/Update button, then, reply data is registered. | rs.                      |  |  |  |
| <b>01.Personal work</b><br>Are You satisfied with your environment when you work at your desk?                                                                                                    |                          |  |  |  |
| Satisfaction: OUnsatisfied                                                                                                    | er satisfied O Satisfied |  |  |  |
| Importance: Rather important V Comment: My desktop is narrow.                                                                                                    |                          |  |  |  |
| <b>02.Group work</b><br>Are you satisfied with your environment when you work as a team?                                                                                                    |                          |  |  |  |
| Satisfaction: OUnsatisfied ORather unsatisfied ORather                                                                                                    | er satisfied O Satisfied |  |  |  |
| Importance: Neither V Comment:                                                                                                    |                          |  |  |  |
| 03.Communication<br>Are you satisfied with your environment when you have a meeting and communication?                                                                                                    |                          |  |  |  |
| Satisfaction: OUnsatisfied   Rather unsatisfied  ONeither ORather                                                                                                    | er satisfied O Satisfied |  |  |  |
| Importance: Rather important V Comment:                                                                                                    |                          |  |  |  |
| 04.Shared Workspace<br>Are you satisfied with your environment when you work in shared workspace without meeting?                                                                                         |                          |  |  |  |
| Satisfaction: OUnsatisfied   Rather unsatisfied   Neither  Rather                                                                                                    | er satisfied O Satisfied |  |  |  |

(6) Click the "End" button to log off. You will see the same end page as the other surveys.

| ← →                                                                                                    |               | <u>− □ ×</u> |  |  |
|----------------------------------------------------------------------------------------------------|---------------|--------------|--|--|
| × Google                                                                                                    | ▼ 🚼 検索 🔹 詳細 ≫ | ログイン 🔧 🔹     |  |  |
| Office Survey System V4                                                                                                    |               | ^            |  |  |
| Div. 06.Design Division Occu. 05.Designer<br>Satisfaction data successfully saved.                                                                                                    | Save/Update   | End          |  |  |
| Please select your degree of satisfaction of each item below by selecting radiobutton.<br>At the same time, please answer your estimation of the degree of importance of each item by selecting the dropdownlist.<br>If you have some comments about the item, please fill it in to Comment Text Box within 200 characters.<br>After selection about all item, please click Save/Update button, then, reply data is registered. |               |              |  |  |
| <b>01.Personal work</b><br>Are You satisfied with your environment when you work at your desk?                                                                                                    |               |              |  |  |

## 7. Conclusion

This is the end of the Office Survey System manual for participants.

This document has explained the basic idea of the survey and how to answer the questionnaire. Your survey administrator may provide you with more detailed description of the questions and selections of the questionnaire which has been customized to your own organizations. We thank you in advance for your cooperation in the survey.

All your response and insights provided will be fully utilized by researchers, facility managers and office planners in their respective field.

Thanks you again for reading!